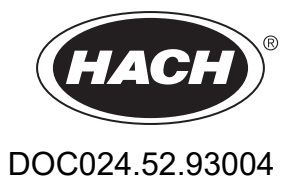

# **ORBISPHERE Model 3650 Atex**

USER MANUAL

10/2019, Edition 13

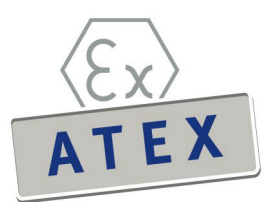

| Section 1 General Information                                 | 3    |
|---------------------------------------------------------------|------|
| 1.1 Safety information                                        | 3    |
| 1.1.1 Use of hazard information                               | 3    |
| 1.1.2 Service and repairs                                     | 3    |
| 1.1.3 Interface box (model 29122)                             | 4    |
| 1.1.4 Precautionary labels                                    | 5    |
| 1.2 Intrinsically safe conformity                             | 6    |
| 1.3 Product recycling information                             | 7    |
| 1.4 Product disposal                                          | 9    |
| Section 2 Specifications and Certifications                   | . 11 |
| 2.1 General technical data                                    | . 11 |
| 2.2 Analyzer gas and display options                          | . 11 |
| 2.3 Theory of operation                                       | . 12 |
| 2.3.1 Measuring oxygen                                        | . 12 |
| 2.3.2 Measuring hydrogen                                      | . 12 |
| 2.4 3650Ex certificates                                       | . 13 |
| Section 3 Installation                                        | . 17 |
| 3.1 Sensor installation                                       | . 18 |
| 3.2 Flow chamber installation                                 | . 18 |
| 3.3 Sample tube adapter (optional)                            | . 19 |
| 3.4 WinLog97 PC program installation                          | . 19 |
| 3.5 Connections                                               | . 19 |
| 3.5.1 3650Ex Instrument - PC connection                       | . 19 |
| 3.6 Installation completion check list                        | .21  |
| 3.6.1 Battery                                                 | .21  |
| 3.6.2 Electrical connections                                  | .21  |
| 3.6.3 Instrument clock setting                                | .21  |
| 3.6.4 Electrochemical sensor                                  | .21  |
| 3.6.5 Flow chamber                                            | .21  |
| 3.7 Storage when not used                                     | .21  |
| Section 4 Operating Information                               | .23  |
| 4.1 Operating controls                                        | .23  |
| 4.2 Taking measurements                                       | .25  |
| 4.2.1 Preconditioning sensors                                 | .25  |
| 4.3 Storing measurements in the instrument                    | .26  |
| 4.3.1 Automatic data acquisition                              | .26  |
| 4.3.2 Manual data acquisition                                 | . 27 |
| 4.3.3 Viewing stored measurements                             | . 28 |
| 4.4 Storing and accessing measurements from the PC            | .28  |
| 4.4.1 Downloading stored values                               | .28  |
| 4.4.2 Altering the sampling point descriptions                | .29  |
| 4.4.3 Copying values                                          | 29   |
| 4.4.4 Saving values                                           | .29  |
| 4.4.5 Printing values                                         | .29  |
| 4.4.0 Cleaning stored values                                  | 20   |
|                                                               | . 30 |
| Section 5 Options Setup                                       | . 33 |
| 5.1 Main menu basics                                          | 33   |
| 5.2 Instrument - PC connection                                | .34  |
| 5.3 Reviewing instrument configuration                        | 35   |
| 5.4 Configuring the instrument                                | 35   |
| 5.4.1 Automatic data acquisition - Setting sampling intervals | 35   |
| 5.4.2 Niemprane selection                                     | 30   |
|                                                               | 30   |

| 5.4.4 Locking out the instrument's CAL button  | 37 |
|------------------------------------------------|----|
| 5.4.5 Sensor calibration range checking        | 37 |
| 5.4.6 Entering a span gas value                | 37 |
| 5.4.7 Dual use (model 3650Ex/113 only)         |    |
| Section 6 Calibrations                         |    |
| 6.1 Atmospheric pressure equilibrium           |    |
| 6.2 Pressure calibration                       |    |
| 6.3 Calibration range checking                 |    |
| 6.4 Sensor calibration                         | 40 |
| 6.4.1 Calibration in a span gas                | 40 |
| 6.4.2 Calibration in line                      | 41 |
| 6.4.3 Calibration in air (oxygen sensors only) | 42 |
| Section 7 Maintenance and Troubleshooting      | 43 |
| 7.1 Maintenance                                |    |
| 7.1.1 Instrument                               | 43 |
| 7.1.2 Sensor                                   | 43 |
| 7.2 Troubleshooting                            | 43 |
| 7.2.1 Serial test                              | 43 |
| 7.2.2 Keyboard test                            | 43 |
| 7.2.3 Display test                             |    |
| 7.2.4 Clock settings                           | 44 |
| 7.2.5 Analog voltages view                     | 45 |
| 7.2.6 Measurements view                        | 45 |
| Section 8 Part Lists                           | 47 |
| 8.1 Instrument configurations                  | 47 |
| 8.2 Spare parts                                | 47 |
| 8.3 Accessories                                | 48 |

In no event will the manufacturer be liable for direct, indirect, special, incidental or consequential damages resulting from any defect or omission in this manual. The manufacturer reserves the right to make changes in this manual and the products it describes at any time, without notice or obligation. Revised editions are found on the manufacturer's website..

### 1.1 Safety information

NOTICE

The manufacturer is not responsible for any damages due to misapplication or misuse of this product including, without limitation, direct, incidental and consequential damages, and disclaims such damages to the full extent permitted under applicable law. The user is solely responsible to identify critical application risks and install appropriate mechanisms to protect processes during a possible equipment malfunction.

Please read this entire manual before unpacking, setting up or operating this equipment. Pay attention to all danger and caution statements. Failure to do so could result in serious injury to the operator or damage to the equipment.

Make sure that the protection provided by this equipment is not impaired. Do not use or install this equipment in any manner other than that specified in this manual.

### 1.1.1 Use of hazard information

Indicates a potentially or imminently hazardous situation which, if not avoided, will result in death or serious injury.

Indicates a potentially or imminently hazardous situation which, if not avoided, could result in death or serious injury.

Indicates a potentially or imminently hazardous situation that may result in minor or moderate injury.

#### NOTICE

Indicates a situation which, if not avoided, may cause damage to the instrument. Information that requires special emphasis.

#### 1.1.2 Service and repairs

None of the instrument's components can be serviced by the user. Only personnel from Hach are authorized to attempt repairs to the system and only components formally approved by the manufacturer should be used. Any attempt at repairing the instrument in contravention of these principles could cause damage to the instrument and corporal injury to the person carrying out the repair. It renders the warranty null and void and could compromise the correct working of the instrument and the electrical integrity or the CE compliance of the instrument.

If you have any problems with installation, starting, or using the instrument please contact the company that sold it to you. If this is not possible, or if the results of this approach are not satisfactory, please contact the manufacturer's Customer Service.

## 1.1.3 Interface box (model 29122)

| Explosion hazard. Only use the Interface Box 29122 in the safe area and <b>never</b> in the explosive area.                                                                                                    |
|----------------------------------------------------------------------------------------------------|
|                                                                                                    |
|                                                                                                    |
| The interface box should only be connected to an earthed power supply socket.                                                                                                    |
|                                                                                                    |
|                                                                                                    |
| In accordance with safety standards, it must be possible to disconnect the external power supply of the interface box in its immediate vicinity.                                                                                |
|                                                                                                    |
|                                                                                                    |
| Any maintenance of the interface box should be performed exclusively by personnel specialized and authorized to work on electrical equipment, in accordance with relevant local regulations.                                    |
|                                                                                                    |
|                                                                                                    |
| Disconnect the interface box from the power supply before carrying out any maintenance (including changing fuses).                                                                                                    |
|                                                                                                    |
|                                                                                                    |
| Electrical danger and fire hazard. Only use the supplied power cable. Only qualified experts may perform the tasks detailed in the installation section of this manual, while adhering to all locally valid safety regulations. |
|                                                                                                    |
| WARNING                                                                                                    |

Removable power cables must not be replaced with inadequately dimensioned power cables.

## 1.1.4 Precautionary labels

Read all labels and tags attached to the instrument. Personal injury or damage to the instrument could occur if not observed.

| Æ          | This symbol, when noted on a product enclosure or barrier, indicates that a risk of electrical shock and/or electrocution exists and indicates that only individuals qualified to work with hazardous voltages should open the enclosure or remove the barrier.                                                  |
|------------|----------------------------------------------------------------------------------------------------|
|            | This symbol, when noted on the product, indicates that the marked item can be hot and should not be touched without care.                                                                                                    |
|            | This symbol, when noted on the product, indicates the presence of devices sensitive to electrostatic discharge and indicates that care must be taken to prevent damage to them.                                                                                                    |
|            | This symbol, when noted on the product, identifies a risk of chemical harm and indicates that<br>only individuals qualified and trained to work with chemicals should handle chemicals or<br>perform maintenance on chemical delivery systems associated with the equipment.                                     |
|            | This symbol, if noted on the product, indicates the need for protective eye wear.                                                                                                    |
|            | This symbol, when noted on the product, identifies the location of the connection for protective earth (ground).                                                                                                    |
| X          | Electrical equipment marked with this symbol may not be disposed of in European public disposal systems. In conformity with European local and national regulations, European electrical equipment users must now return old or end-of-life equipment to the manufacturer for disposal at no charge to the user. |
| <b>(b)</b> | Products marked with this symbol indicates that the product contains toxic or hazardous substances or elements. The number inside the symbol indicates the environmental protection use period in years.                                                                                                    |
| X          | Products marked with this symbol indicates that the product must only be used in the safe area and <b>never</b> in the explosive area.                                                                                                    |

## 1.2 Intrinsically safe conformity

Orbisphere series 3650Ex analyzers for gas measurement have been certified as Intrinsically Safe by:

LCIE (Laboratoire Central des Industries Electriques), 33 av. Division Leclerc, Fontenay aux Roses 92260, France.

Note: LCIE is notified body number 0081 in accordance with the European ATEX Directive.

LCIE certifies that this electrical apparatus has been found to comply with the essential Health and Safety Requirements: EN 60079-0, EN 60079-11.

These instruments are certified  $\textcircled{\mbox{\footnotesize E}}$  II 1G EX ia IIC T4 Ga under EC type Examination Certificate number LCIE 03 ATEX 6003 X

| Category                                                                                                    | Explanation                                                                        |  |
|----------------------------------------------------------------------------------------------------|------------------------------------------------------------------------------------|--|
| <€x II 1 G                                                                                                    | ATEX marking: Surface apparatus with permanent explosive gas presence.             |  |
| Ex                                                                                                    | <b>Ex</b> Explosion-proof apparatus built to the universal standards that follow.  |  |
| <ul> <li>Type of protection: The highest category, based on a safety factor of 1.5 on two faults</li> <li>No combination of two faults in the 3650Ex can produce a spark, or heating, causing ignition of an explosive atmosphere.</li> </ul> |                                                                                    |  |
| IIC                                                                                                    | <b>IIC</b> Gas group: Corresponds to the most flammable gases, including hydrogen. |  |
| T4                                                                                                    | Temperature category: Maximum surface temperature of 135 °C (250 °F).              |  |
| Ga                                                                                                    | Ga Equipment protection level                                                      |  |

## 1.3 Product recycling information

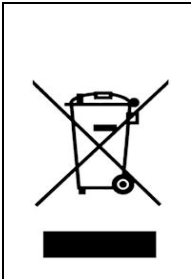

#### ENGLISH

Electrical equipment marked with this symbol may not be disposed of in European public disposal systems after 12 August 2005. In conformity with European local and national regulations (EU Directive 2002/96/EC), European electrical equipment users must now return old or end-of-life equipment to the manufacturer for disposal at no charge to the user.

**Note:** For return for recycling, please contact the equipment manufacturer or supplier for instructions on how to return end-of-life equipment for proper disposal.

#### DEUTSCH

Elektrogeräte, die mit diesem Symbol gekennzeichnet sind, dürfen in Europa nach dem 12. August 2005 nicht mehr über die öffentliche Abfallentsorgung entsorgt werden. In Übereinstimmung mit lokalen und nationalen europäischen Bestimmungen (EU-Richtlinie 2002/96/EC), müssen Benutzer von Elektrogeräten in Europa ab diesem Zeitpunkt alte bzw. zu verschrottende Geräte zur Entsorgung kostenfrei an den Hersteller zurückgeben.

*Hinweis:* Bitte wenden Sie sich an den Hersteller bzw. an den Händler, von dem Sie das Gerät bezogen haben, um Informationen zur Rückgabe des Altgeräts zur ordnungsgemäßen Entsorgung zu erhalten.

#### FRANCAIS

A partir du 12 août 2005, il est interdit de mettre au rebut le matériel électrique marqué de ce symbole par les voies habituelles de déchetterie publique. Conformément à la réglementation européenne (directive UE 2002/96/EC), les utilisateurs de matériel électrique en Europe doivent désormais retourner le matériel usé ou périmé au fabricant pour élimination, sans frais pour l'utilisateur.

**Remarque:** Veuillez vous adresser au fabricant ou au fournisseur du matériel pour les instructions de retour du matériel usé ou périmé aux fins d'élimination conforme.

#### ITALIANO

Le apparecchiature elettriche con apposto questo simbolo non possono essere smaltite nelle discariche pubbliche europee successivamente al 12 agosto 2005. In conformità alle normative europee locali e nazionali (Direttiva UE 2002/96/EC), gli utilizzatori europei di apparecchiature elettriche devono restituire al produttore le apparecchiature vecchie o a fine vita per lo smaltimento senza alcun costo a carico dell'utilizzatore.

**Nota:** Per conoscere le modalità di restituzione delle apparecchiature a fine vita da riciclare, contattare il produttore o il fornitore dell'apparecchiatura per un corretto smaltimento.

#### DANSK

Elektriske apparater, der er mærket med dette symbol, må ikke bortskaffes i europæiske offentlige affaldssystemer efter den 12. august 2005. I henhold til europæiske lokale og nationale regler (EU-direktiv 2002/96/EF) skal europæiske brugere af elektriske apparater nu returnere gamle eller udtjente apparater til producenten med henblik på bortskaffelse uden omkostninger for brugeren.

**Bemærk:** I forbindelse med returnering til genbrug skal du kontakte producenten eller leverandøren af apparatet for at få instruktioner om, hvordan udtjente apparater bortskaffes korrekt.

#### **SVENSKA**

Elektronikutrustning som är märkt med denna symbol kanske inte kan lämnas in på europeiska offentliga sopstationer efter 2005-08-12. Enligt europeiska lokala och nationella föreskrifter (EU-direktiv 2002/96/EC) måste användare av elektronikutrustning i Europa nu återlämna gammal eller utrangerad utrustning till tillverkaren för kassering utan kostnad för användaren.

**Obs!** Om du ska återlämna utrustning för återvinning ska du kontakta tillverkaren av utrustningen eller återförsäljaren för att få anvisningar om hur du återlämnar kasserad utrustning för att den ska bortskaffas på rätt sätt.

#### **ESPANOL**

A partir del 12 de agosto de 2005, los equipos eléctricos que lleven este símbolo no deberán ser desechados en los puntos limpios europeos. De conformidad con las normativas europeas locales y nacionales (Directiva de la UE 2002/96/EC), a partir de esa fecha, los usuarios europeos de equipos eléctricos deberán devolver los equipos usados u obsoletos al fabricante de los mismos para su reciclado, sin coste alguno para el usuario.

**Nota:** Sírvase ponerse en contacto con el fabricante o proveedor de los equipos para solicitar instrucciones sobre cómo devolver los equipos obsoletos para su correcto reciclado.

#### NEDERLANDS

Elektrische apparatuur die is voorzien van dit symbool mag na 12 augustus 2005 niet meer worden afgevoerd naar Europese openbare afvalsystemen. Conform Europese lokale en nationale wetgegeving (EU-richtlijn 2002/96/EC) dienen gebruikers van elektrische apparaten voortaan hun oude of afgedankte apparatuur kosteloos voor recycling of vernietiging naar de producent terug te brengen.

**Nota:** Als u apparatuur voor recycling terugbrengt, moet u contact opnemen met de producent of leverancier voor instructies voor het terugbrengen van de afgedankte apparatuur voor een juiste verwerking.

#### POLSKI

Sprzęt elektryczny oznaczony takim symbolem nie może być likwidowany w europejskich systemach utylizacji po dniu 12 sierpnia 2005. Zgodnie z europejskimi, lokalnymi i państwowymi przepisami prawa (Dyrektywa Unii Europejskiej 2002/96/EC), użytkownicy sprzętu elektrycznego w Europie muszą obecie przekazywać Producentowi stary sprzęt lub sprzęt po okresie użytkowania do bezpłatnej utylizacji.

**Uwaga:** Aby przekazać sprzęt do recyklingu, należy zwrócić się do producenta lub dostawcy sprzętu w celu uzyskania instrukcji dotyczących procedur przekazywania do utylizacji sprzętu po okresie użytkownia.

#### PORTUGUES

Qualquer equipamento eléctrico que ostente este símbolo não poderá ser eliminado através dos sistemas públicos europeus de tratamento de resíduos sólidos a partir de 12 de Agosto de 2005. De acordo com as normas locais e europeias (Directiva Europeia 2002/96/EC), os utilizadores europeus de equipamentos eléctricos deverão agora devolver os seus equipamentos velhos ou em fim de vida ao produtor para o respectivo tratamento sem quaisquer custos para o utilizador. **Nota:** No que toca à devolução para reciclagem, por favor, contacte o produtor ou fornecedor do equipamento para instruções de devolução de equipamento em fim de vida para a sua correcta

eliminação.

### 1.4 Product disposal

Note: The following only applies to European customers.

Hach is committed to ensuring that the risk of any environmental damage or pollution caused by any of its products is minimized as far as possible. The European Waste Electrical and Electronic Equipment (WEEE) Directive (2002/96/EC) that came into force on August 13 2005 aims to reduce the waste arising from electrical and electronic equipment; and improve the environmental performance of all those involved in the life cycle of electrical and electronic equipment.

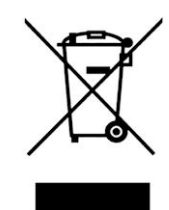

In conformity with European local and national regulations (EU Directive 2002/96/EC stated above), electrical equipment marked with the above symbol may not be disposed of in European public disposal systems after 12 August 2005.

Hach will offer to take back (**free of charge to the customer**) any old, unserviceable or redundant analyzers and systems which carry the above symbol, and which were originally supplied by Hach. Hach will then be responsible for the disposal of this equipment.

In addition, Hach will offer to take back (**at cost to the customer**) any old, unserviceable or redundant analyzers and systems which do not carry the above symbol, but which were originally supplied by Hach. Hach will then be responsible for the disposal of this equipment.

Should you wish to arrange for the disposal of any piece of equipment originally supplied by Hach, please contact your supplier or our After Sales Service department in for instructions on how to return this equipment for proper disposal.

## 2.1 General technical data

|                                | 3650EX Instrument                                           |
|--------------------------------|-------------------------------------------------------------|
| Power Supply                   | Model 32960 non-rechargeable lithium battery                |
| Battery Autonomy               | 60 hours continuous use                                     |
| Signal Drift                   | < 0.5% of reading between service                           |
| Serial Output (RS232)          | Baud rate: 9600; Stop Bits: 1; Start Bits: 0; Parity: None; |
| Temperature Compensation Range | -5 to 60°C                                                  |
| Instrument Operating Limits    | 0 to 45°C                                                   |
| Dimensions (HxWxD)             | 150 mm x 115 mm x 220 mm                                    |
| Weight                         | 2.4 kg                                                      |
| Enclosure                      | IP 65/NEMA 4                                                |
| EMC Directive                  | EN 61326-1                                                  |
|                                | EN 60079-0                                                  |
|                                | EN 60079-11                                                 |
| LCIE 03 ATEX 6003 X            | 😡 II 1 G, EX ia IIC T4 Ga                                   |
| ISO Certification              | ISO9001/EN29001                                             |

| 29122 Interface Box |                                   |  |
|---------------------|-----------------------------------|--|
| Power Supply        | 120Vac 50/60Hz (Model 29122.A)    |  |
| Power Supply        | 230Vac 50/60Hz (Model 29122.B)    |  |
| Power Consumption   | 11VA (Model 29122.A)              |  |
|                     | 7VA (Model 29122.B)               |  |
| Fuso                | Max current 250mA (Model 29122.A) |  |
|                     | Max current 100mA (Model 29122.B) |  |
| Operating Limits    | 0 to 45°C                         |  |
| Dimensions (HxWxD)  | 70 mm x 140 mm x 190 mm           |  |
| Weight              | 0.65 kg                           |  |
| Enclosure           | IP 20                             |  |
| Enclosure material  | ABS FR (V0)                       |  |
| EMC Directive       | EN 61326-1                        |  |
| LVD Directive       | EN 61010-1                        |  |

## 2.2 Analyzer gas and display options

| Instrument Model Gas Measured |          | Display Units               | Maximum Display<br>Resolution |
|-------------------------------|----------|-----------------------------|-------------------------------|
| 3650EX/111                    | Oxygen   | ppm/ppb (liquid)            | 1 ppb                         |
| 3650EX/112                    | Oxygen   | %/ppm (gaseous)             | 1 ppm                         |
| 3650EX/113                    | Oxygen   | ppm (liquid)<br>% (gaseous) | 0.001 ppm<br>0.001%           |
| 3650EX/114                    | Oxygen   | kPa/Pa (gaseous)            | 1 Pa                          |
| 3650EX/115                    | Oxygen   | bar/mbar (gaseous)          | 1 mbar                        |
| 3650EX/211                    | Hydrogen | ppm/ppb (liquid)            | 0.01 ppb                      |
| 3650EX/212                    | Hydrogen | %/ppm (gaseous)             | 0.01 ppm                      |

## 2.3 Theory of operation

#### 2.3.1 Measuring oxygen

The sensor circuitry performs four functions:

- Applying a constant voltage to the anode
- Measuring the current flowing through the sensor
- Compensating this current for sample temperature variations
- Converting these resulting signals into a scaled current or voltage

The anode is held positive with respect to the cathode. Current flowing through the sensor due to oxygen reduction at the cathode is converted to a voltage by an amplifier, the proportionality between voltage and current being determined by the feedback resistance of this amplifier.

The output voltage is essentially a function of oxygen activity (partial pressure), temperature and membrane permeability. Corrections for variations in membrane permeability are made when the sensor is calibrated. The temperature compensation circuit accounts for temperature variations. Hence the output voltage varies only with oxygen concentration.

#### 2.3.2 Measuring hydrogen

The sensor circuitry performs four functions:

- Maintaining a zero potential to the anode
- Measuring the current flowing through the sensor
- Compensating this current for sample temperature variations
- Converting these resulting signals into a scaled current or voltage

The anode is held neutral with respect to the cathode. Current flowing through the sensor due to hydrogen oxidation at the anode is converted to a voltage by an amplifier, the proportionality between voltage and current being determined by the feedback resistance of this amplifier.

The output voltage is essentially a function of hydrogen activity (partial pressure), temperature and membrane permeability. Corrections for variations in membrane permeability are made when the sensor is calibrated. The temperature compensation circuit accounts for temperature variations. Hence the output voltage varies only with hydrogen concentration.

## 2.4 3650Ex certificates

Refer to the IECEx Database web site for the IECEx Certificate of conformity: **http://iecex.iec.ch**, with the Certificate reference: **LCI 09.0025X** 

| Ĺ  | C I E ATTESTATION D                                                                                                    | ' <b>EXAN</b><br>VATIC                                      | <b>IEN UE DE TYPE</b><br>DN CERTIFICATE                                                                                                    | $\langle Ex \rangle$                                                                                                    |
|----|----------------------------------------------------------------------------------------------------|-------------------------------------------------------------|----------------------------------------------------------------------------------------------------|----------------------------------------------------------------------------------------------------|
| 1  | Version : 04 LCIE                                                                                                    | 03 ATE                                                      | X 6003 X                                                                                                    | Issue : 04                                                                                                    |
| 2  | Directive 2014/34/UE<br>Appareil ou Système de Protection destiné à être utilisé<br>Atmosphères Explosibles                                                                                                    | é en                                                        | Equipment or Protective System Intende<br>Explosive Atmospheres                                                                                                    | Directive 2014/34/EU<br>ed for use in Potentially                                                                                                    |
| 3  | Produit :<br>MicroLogger portable                                                                                                    | Type: 365                                                   | Product :<br>Portable MicroLogger<br>0EX                                                                                                    |                                                                                                    |
| 4  | Fabricant ·                                                                                                    | ,,,,,,,,,,,,,,,,,,,,,,,,,,,,,,,,,,,,,,,                     | Manufacturer                                                                                                    |                                                                                                    |
| 5  | Adresse : 6                                                                                                    | ACH LANG<br>, route de C<br>1222 Vése<br>Switzerla          | SE Sàrl<br>Address :<br>ompois<br>enaz<br>und                                                                                                    |                                                                                                    |
| 6  | Ce produit et ses variantes éventuelles acceptées sont dé<br>dans l'annexe de la présente attestation et dans les docum<br>descriptifs cités en référence.                                                                                                    | ecrits<br>ents                                              | This product any acceptable variation th<br>schedule to this certificate and the docu<br>to.                                                                                                    | ereto is specified in the<br>uments therein referred                                                                                                  |
| 7  | Le LCIE, Organisme Notifié sous la référence O<br>conformément à l'article 17 de la directive 2014/34/UE<br>Parlement européen et du Conseil du 26 février 2014, ce<br>que ce produit est conforme aux Exigences Essentielles<br>Sécurité et de Santé pour la conception et la construction<br>produits destinés à être utilisés en atmosphères explosit<br>données dans l'annexe II de la Directive. | 0081<br>E du<br>rtifie<br>s de<br>n de<br>bles,             | LCIE, Notified Body number 0081 in acc<br>of the Directive 2014/34/EU of the Eur<br>the Council of 26 February 2014 certifier<br>found to comply with the Essentia<br>Requirements relating to the design<br>products intended for use in potentially e<br>given in Annex II to the Directive. | cordance with article 17<br>ropean Parliament and<br>s that product has been<br>il Health and Safety<br>and construction of<br>explosive atmospheres, |
|    | Les résultats des vérifications et essais figurent dans<br>rapport(s) confidentiel(s) N° :<br>143781-690891, 112767-624064-1                                                                                                    | le(s)<br>, 89388-580                                        | The examination and test results are r<br>report(s) N°:<br>763-1, 60022484-515730-1, 60001647-1                                                                                                    | ecorded in confidential                                                                                                    |
| 8  | Le respect des Exigences Essentielles de Sécurité et de S<br>est assuré par la conformité à :                                                                                                    | anté                                                        | Compliance with the Essential Health an has been assured by compliance with :                                                                                                    | d Safety Requirements                                                                                                    |
|    | EN 60                                                                                                    | 079-0:2012<br>EN 60079-1                                    | + A11:2013<br>1:2012                                                                                                    |                                                                                                    |
| 9  | Le signe « X » lorsqu'il est placé à la suite du numéro<br>l'attestation, indique que cet appareil est soumis aux condit<br>particulières d'utilisation, mentionnées dans l'annexe de o<br>attestation.                                                                                                    | o de<br>tions<br>cette                                      | If the sign "X" is placed after the certifica<br>that the product is subject to the Spec<br>specified in the schedule to this certifica                                                                                                    | ate number, it indicates<br>cific Conditions of Use<br>te.                                                                                            |
| 10 | Cette Attestation d'Examen UE de Type concerne uniquer<br>la conception et la construction du produit spécifié.<br>Des exigences supplémentaires de la directive sont applica<br>pour la fabrication et la fourniture du produit. Ces dernière<br>sont pas couvertes par la présente attestation.                                                                                                    | nent<br>bles<br>s ne                                        | This EU Type Examination Certificate re<br>and construction of the specified produc<br>Further requirements of the Dire<br>manufacturing process and supply of t<br>not covered by this certificate.                                                                                           | lates only to the design<br>.t.<br>.ctive apply to the<br>his product. These are                                                                      |
| 11 | Le marquage du produit est mentionné dans l'annexe de c<br>attestation.                                                                                                    | cette                                                       | The marking of the product is specified certificate.                                                                                                    | in the schedule to this                                                                                                    |
|    | Fontenay-aux-Roses, le 25 juillet 2017                                                                                                    | LAE<br>IND<br>S.A.J<br>RCS<br>L C 1 E<br>33 a<br>F - S      | Responsable de Certification Office<br>Cortification Office<br>USTRES ELECTRIQUES<br>Sau capital de 15.745.984 €<br>Nanterre B 408 365 174<br>venue du Général Leclere<br>22266 FONTENAY AUX ROSES                                                                                             | cation<br>er                                                                                                    |
|    | Seul le texte en français peut engager la responsabilité du LCIE. Ce doc<br>en accord avec le <u>référentiel de certification ATEX</u> du LCIE. The LCIE's,<br>and without any change. It is issued in accordance with LCIE's <u>ATEX C</u><br>CERT-ATEX-FORM 04 Rev. 02                                                                                                    | ument ne peut é<br>liability applies c<br>ertification Rule | ètre reproduit que dans son intégralité, sans aucune m<br>nly on the French text. This document may only be rej<br><u>S</u> .                                                                                                    | odification. Il est établi<br>oroduced in its entirety<br>Page 1 / 4                                                                                  |

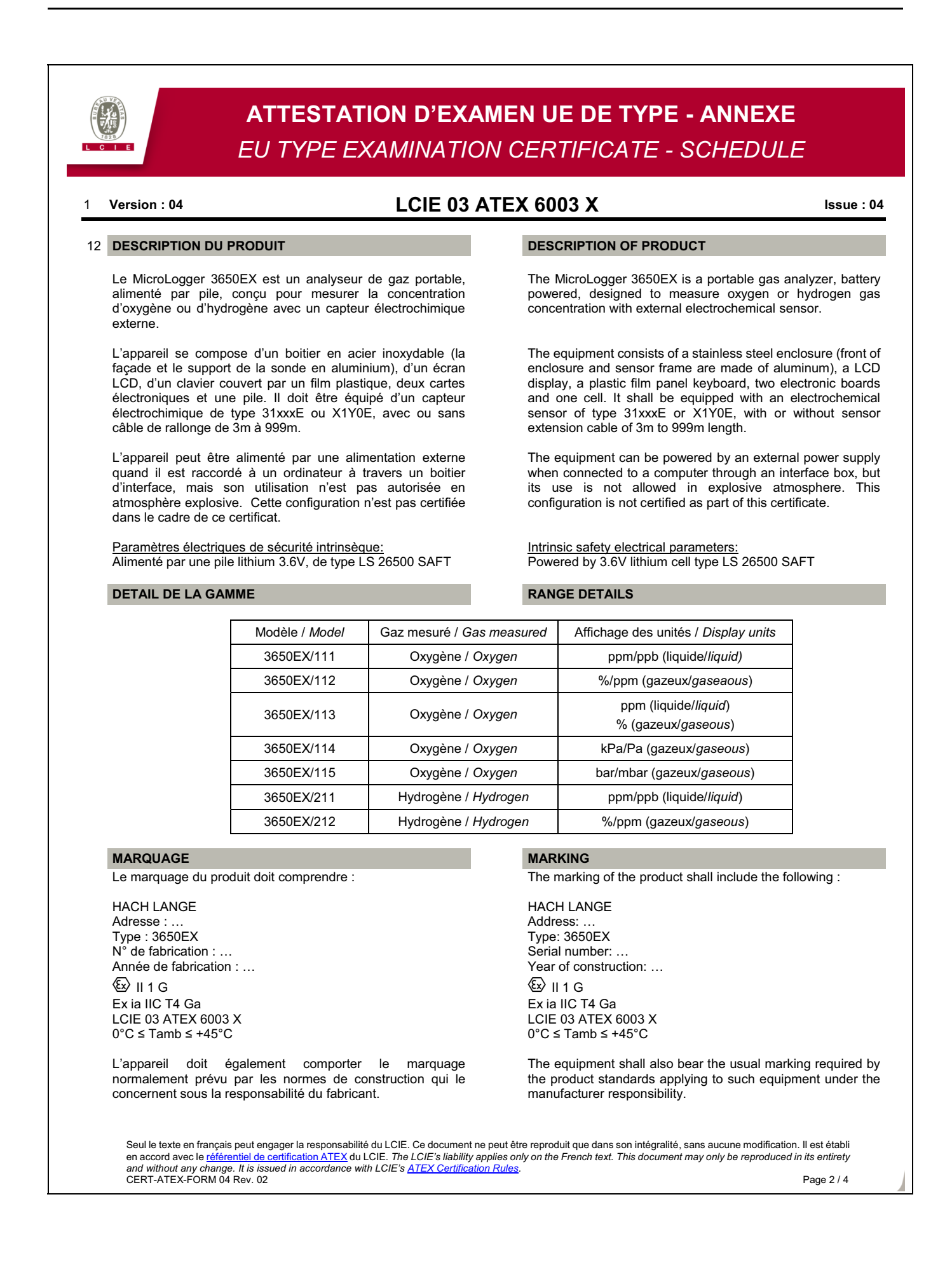

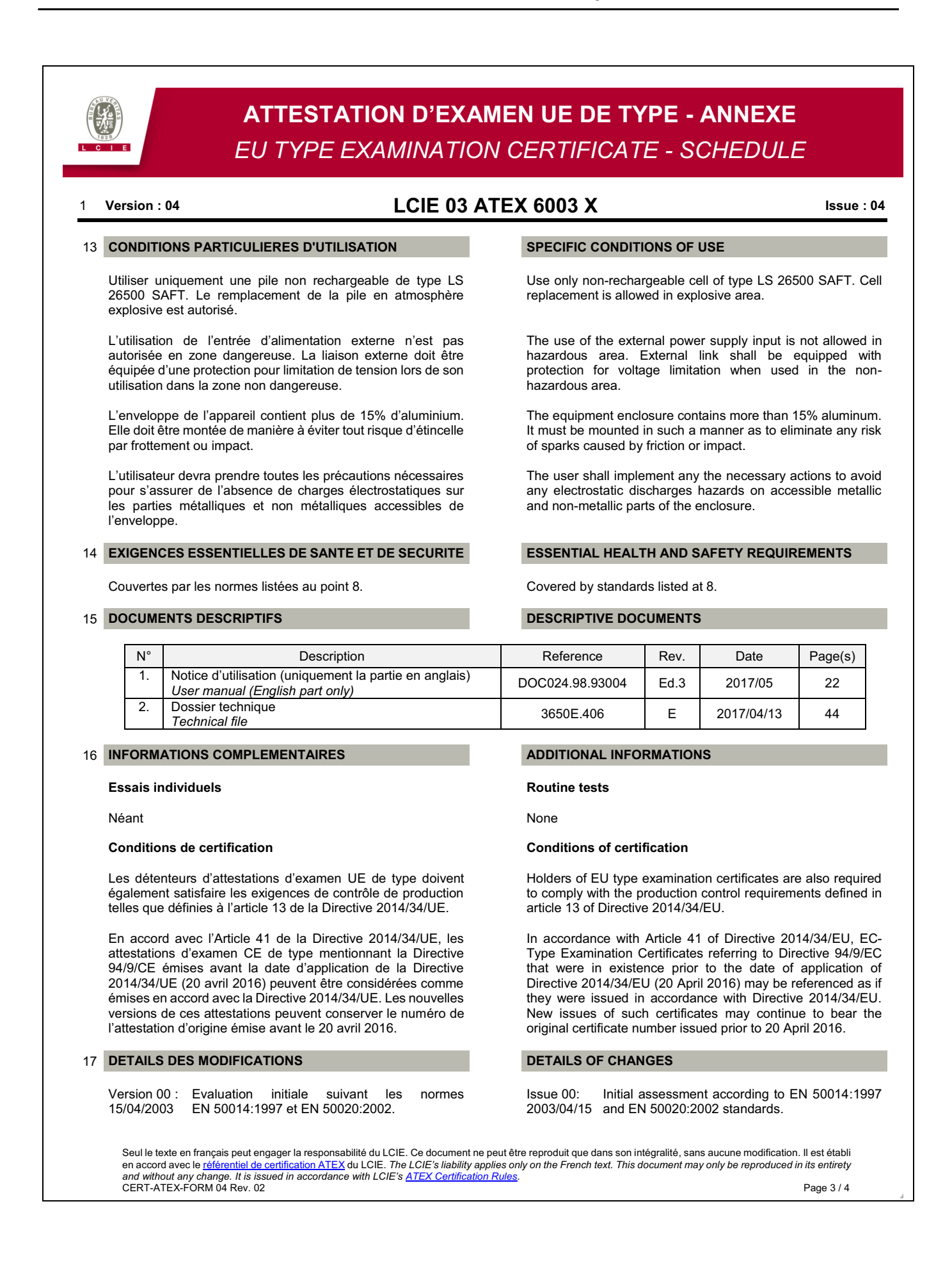

| Version : 04                       | LCIE 03 AT                                                                                                    | <u>FEX 6003 X</u>              | lssue                                                                                                    |
|------------------------------------|----------------------------------------------------------------------------------------------------|--------------------------------|----------------------------------------------------------------------------------------------------|
| Version 01 :<br>31/03/2004         | Changement de raison sociale, Orbisphere SA devient HACH ULTRA ANALYTICS.                                                                                                    | Issue 01:<br>2004/03/31        | Change in name of the company, Orbisphere becomes HACH ULTRA ANALYTICS.                                                                                                    |
| Version 02 :<br>21/07/2009         | <ul> <li>Changement de raison sociale en HACH<br/>LANGE Sàrl.</li> <li>Mise à jour normative suivant les normes<br/>EN 60079-0:2006 et EN 60079-11:2007.</li> <li>Utilisation d'une sonde de type X1Y0E</li> <li>Utilisation des piles TADIRAN SL 2770 ou<br/>TL 5920.</li> <li>Modifications de composants.</li> </ul>                                                                                                    | lssue 02:<br>2009/07/21        | <ul> <li>Change in name of the company to H/LANGE Sàrl.</li> <li>Normative update according to EN 600 0:2006 and EN 60079-11:2007 standard</li> <li>Use of type X1Y0E probe.</li> <li>Use of TADIRAN batteries types SL 277 TL 5920.</li> <li>Modifications of components.</li> </ul>                                                                                              |
| Version 3 :<br>20/02/2013          | Mise à jour normative suivant les normes<br>EN 60079-0:2009 et EN 60079-11:2012.                                                                                                    | Issue 03:<br>2013/02/20        | Normative update according EN 60079-0:2006 and EN 60079-11:2012.                                                                                                    |
| Version 4 :<br>( <i>actuelle</i> ) | <ul> <li>Les cartes numériques et analogiques précédentes ont été fusionnées dans une nouvelle carte (numéro de pièce Hach Lange: 1335C), les composants obsolètes ont été remplacés.</li> <li>Mise à jour normative suivant la norme EN 60079-0:2012 + A11:2013.</li> <li>Nouvelle plage de température ambiante : 0°C à +45°C.</li> <li>L'appareil est alimenté uniquement par une pile SAFT LS 26500, les autres types utilisés précédemment sont supprimés.</li> </ul> | Issue 4:<br>( <i>current</i> ) | <ul> <li>Previous digital and analog boards h been merged into one new board (h Lange part number: 1335C), obsc components have been replaced.</li> <li>Normative update according EN 60079-0:20112 + A11:2013 standard.</li> <li>New ambient temperature range: 0°C +45°C.</li> <li>Apparatus is powered only by SAFT 26500 cell, other types previously used removed.</li> </ul> |

# Section 3 Installation

WARNING

Electrical danger and fire hazard. Only use the supplied power cable. Only qualified experts may perform the tasks detailed in the installation section of this manual, while adhering to all locally valid safety regulations.

This section provides necessary information to install and connect the instrument. Should you have any questions, do not hesitate to contact your Hach representative regarding the installation procedure.

The series 3650Ex Intrinsically Safe Portable Analyzer is a self-contained instrument configured to make oxygen or hydrogen gas concentration measurements with Electrochemical (EC) Sensors in a hazardous area, in either liquid or gaseous samples.

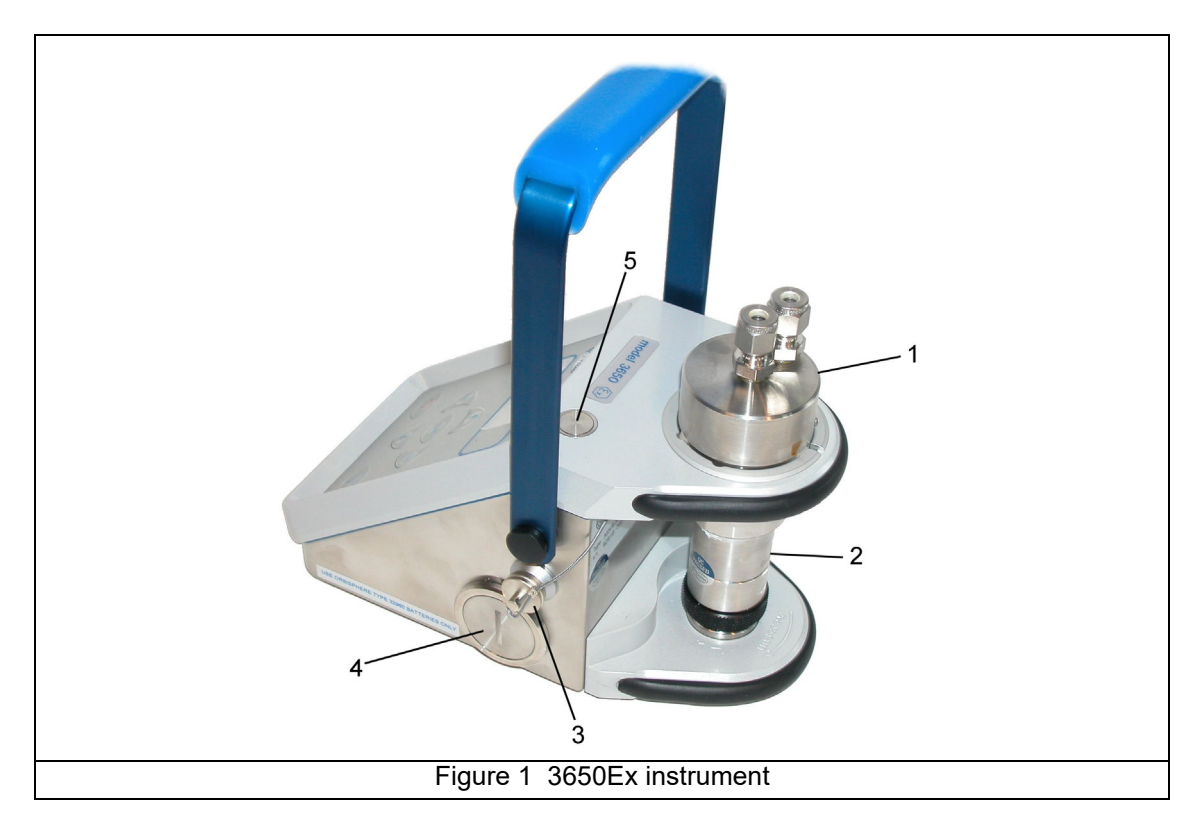

| 1. Flow Chamber                | 4. Battery Cap                             |
|--------------------------------|--------------------------------------------|
| 2. Electrochemical (EC) Sensor | 5. Barometric Pressure Sensor Relief Valve |
| 3. Pseudo RS-232 Port          |                                            |

Refer to Instrument configurations on page 47 for a complete list of the instrument configurations available.

Up to 500 measurement values can be stored in memory and downloaded to a personal computer for further analysis.

The instrument is a portable unit and should be located convenient to the sample being analyzed.

|                      | • | This instrument is powered by a special non-rechargeable Exproof lithium battery (model 32960).          |
|----------------------|---|----------------------------------------------------------------------------------------------------|
| $\langle x3 \rangle$ | • | The battery may be changed in the hazardous area.                                                        |
|                      | • | Do not short circuit the battery.                                                                        |
|                      | • | The instrument can be connected to a PC via the Interface Box (model 29122) <b>only in a safe area</b> . |

### 3.1 Sensor installation

The electrochemical (EC) sensor connects to the instrument base through a 10-pin LEMO connector. A locking nut holds the sensor in place. Generally, the sensor is shipped already installed in the instrument. If this is not the case, for full installation instructions, please refer to the **Sensor Manual** provided with your instrument.

|        | Sensor Signal           | LEMO-10 Pin |
|--------|-------------------------|-------------|
|        | Guard ring electrode    | Pin 1       |
|        | Not used                | Pin 2       |
|        | Temperature measurement | Pin 3       |
| 3 2    | Counter electrode       | Pin 4       |
|        | Not used                | Pin 5       |
| 5 10 8 | Temperature measurement | Pin 6       |
|        | Not used                | Pin 7       |
|        | Not used                | Pin 8       |
|        | Working electrode       | Pin 9       |
|        | Not used                | Pin 10      |

### 3.2 Flow chamber installation

The model 32007E flow chamber draws the liquid or gaseous sample past the EC sensor. It attaches to the sensor with a threaded collar and is then sealed to the sensor with two O-rings.

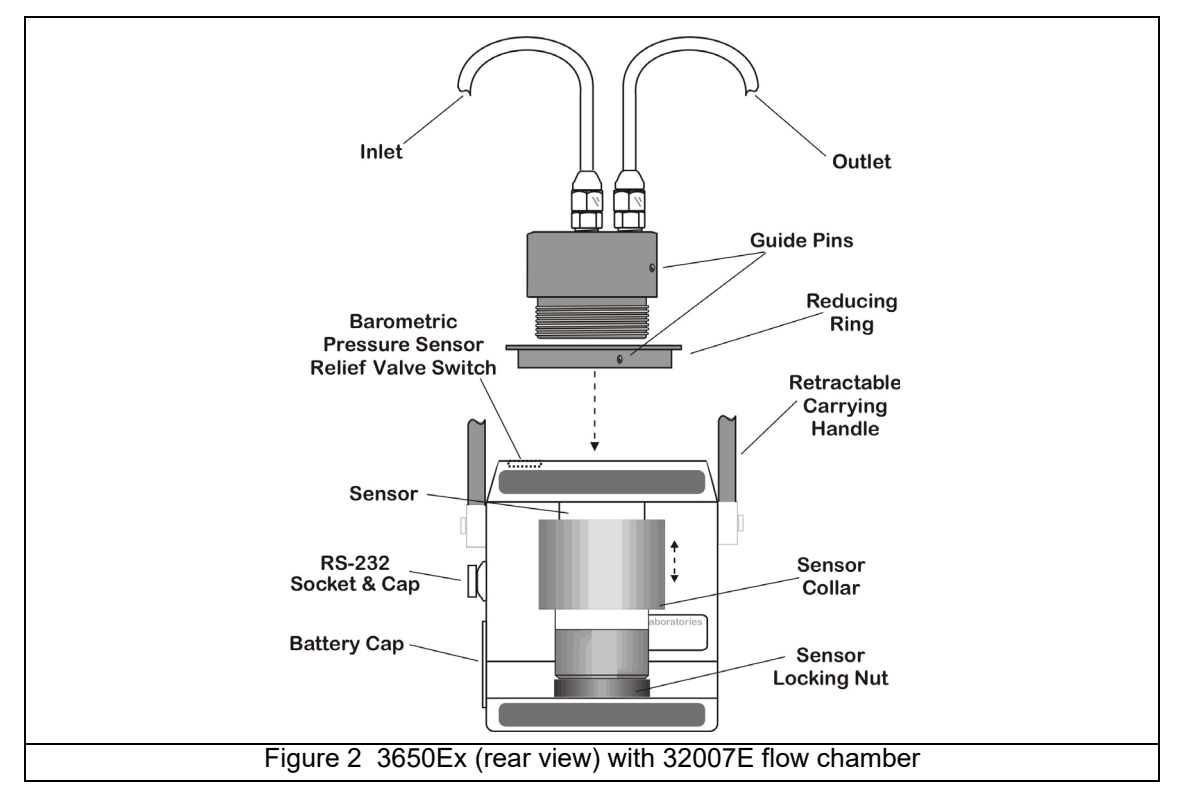

The flow chamber's centrally located inlet and eccentrically located outlet use either 1/4-inch or 6-mm diameter transparent plastic tubing. Connect by compression fittings to the sample source and to the drain, respectively.

You may also have received a model 32051 sample tube adapter to attach the flow chamber inlet tubing to the sampling point (Refer to Sample tube adapter (optional)).

## 3.3 Sample tube adapter (optional)

A model 32051A sample tube adapter can be attached to the flow chamber's inlet tubing. This adapter, in turn, attaches to 6 mm or ¼ inch stainless steel or flexible tubing using rubber gasket model 32813 (or, for 8 mm tubing, rubber gasket model 32814).

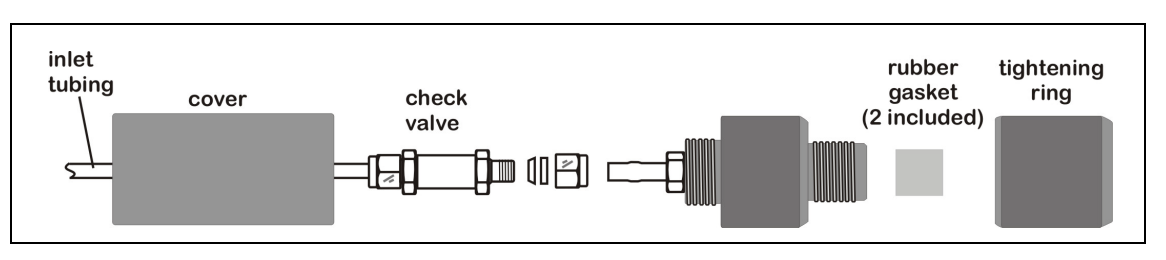

The tightening ring provides a compression fitting to the sample tube.

## 3.4 WinLog97 PC program installation

Install the WinLog97 program onto the PC by inserting the accompanying CD into your PC and running the SetUp program. Simply follow the on-screen instructions.

When finished, a new Windows Program Group labeled **Orbisphere** is created containing the software and help files.

## 3.5 Connections

### 3.5.1 3650Ex Instrument - PC connection

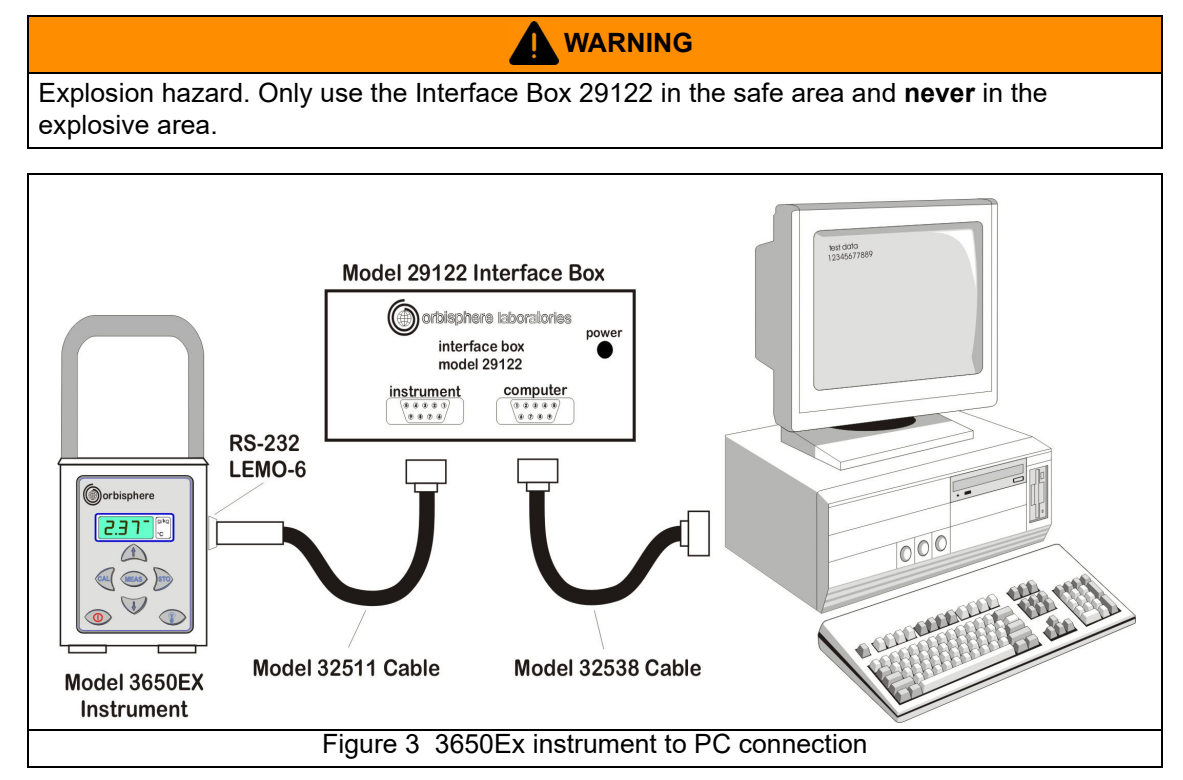

The model 29122 interface box must be used to connect the 3650EX instrument to a personal computer (PC) as illustrated in Figure 3. This unit converts TTL digital signals from the instrument to RS-232 compatible signals.

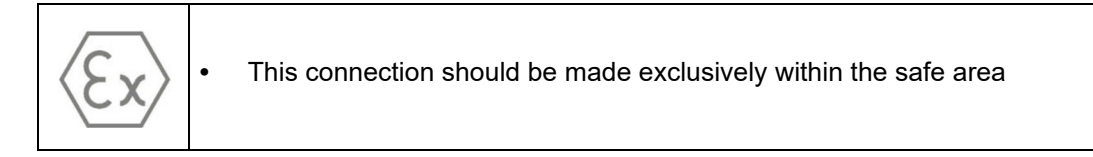

The interface box operates from 115 VAC or 230 VAC power. Make sure that the power is correct **before** connecting to a power supply. A green power LED is illuminated when the box is plugged into the power source.

Two cables are supplied with the model 29122 interface box:

- A model 32511 cable for connection between the 3650EX instrument LEMO-6 connector and the interface box
- A model 32538 cable for connection between the interface box and the PC.

The connections should be made as indicated in Figure 3.

**Note:** When the Interface Box is connected to the 3650Ex instrument, this also acts as a power supply to the instrument and disconnects the internal battery power source.

|                       | Pseudo RS232 Signal                                                                    | LEMO-6<br>Pin |
|-----------------------|----------------------------------------------------------------------------------------|---------------|
|                       | Transmitted data (TTL-TXD)                                                             | Pin 1         |
|                       | Received data (TTL-RXD)                                                                | Pin 2         |
| $\bigcirc$ $\bigcirc$ | Not used                                                                               | Pin 3         |
| 4 6<br>5              | Not used                                                                               | Pin 4         |
|                       | External voltage input (used with the model 29122 interface, <b>only</b> in safe area) | Pin 5         |
|                       | Ground                                                                                 | Pin 6         |

|       | Interface Box to Instrument<br>(5) ④ ③ ② ①<br>④ ⑧ ⑦ ⑥<br>9-Pin Female Connector | Interface Box to PC<br>(1 2 3 4 5)<br>(6 7 8 9)<br>9-Pin Male Connector |                               |  |  |  |  |
|-------|---------------------------------------------------------------------------------|-------------------------------------------------------------------------|-------------------------------|--|--|--|--|
| Pin   | Use                                                                             | Pin                                                                     | Use                           |  |  |  |  |
| Pin 1 | Not Used                                                                        | Pin 1                                                                   | Not Used                      |  |  |  |  |
| Pin 2 | TTL Transmitted Data (TXD)                                                      | Pin 2                                                                   | RS-232 Transmitted Data (TXD) |  |  |  |  |
| Pin 3 | TTL Received Data (RXD)                                                         | Pin 3                                                                   | RS-232 Received Data (RXD)    |  |  |  |  |
| Pin 4 | Not Used                                                                        | Pin 4                                                                   | Not Used                      |  |  |  |  |
| Pin 5 | Power Supply (V+)                                                               | Pin 5                                                                   | Ground                        |  |  |  |  |
| Pin 6 | Not Used                                                                        | Pin 6                                                                   | Not Used                      |  |  |  |  |
| Pin 7 | Not Used                                                                        | Pin 7                                                                   | Not Used                      |  |  |  |  |
| Pin 8 | Not Used                                                                        | Pin 8                                                                   | Not Used                      |  |  |  |  |
| Pin 9 | Ground                                                                          | Pin 9                                                                   | Not Used                      |  |  |  |  |
|       |                                                                                 |                                                                         |                               |  |  |  |  |

**Note:** If you use an adapter for the connection to the PC, make sure it is designed for this purpose and, thus, has all nine pins accessible. Some 25-to-9 pin adapters are supplied for specific use, such as a mouse, and these may have only certain pins available.

## 3.6 Installation completion check list

### 3.6.1 Battery

The instrument is designed to work on battery power.

Install the Exproof lithium battery by first unscrewing the instrument's battery cap located on the right side of the instrument (refer to Figure 1 on page 17) with a coin or flat screwdriver. Then insert the battery pack lengthwise, positive end first, and replace the cap.

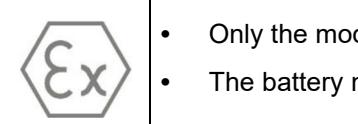

Only the model 32960 battery can be used with this instrument.

The battery may be installed or changed in the hazardous area

The power autonomy of the instrument is about 60 hours with a new battery. If battery power should drop, a **LO BAT** warning appears in the instrument LCD's top-left corner.

### 3.6.2 Electrical connections

The LEMO-6 connector on the right side of the instrument (refer to Figure 1 on page 17) is used for the connection to a PC. To connect the instrument to a PC, use the model 29122 interface box (refer to 3650Ex Instrument - PC connection on page 19).

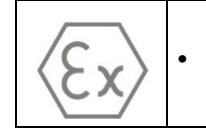

The instrument to PC connection should be used only in a safe area.

Remember, connecting the instrument to the interface box means it is now powered by mains power and the battery power is by-passed.

#### 3.6.3 Instrument clock setting

If you use the instrument to store measurements for downloading to a PC, you should verify the date and time settings of the instrument's internal clock, as described in Clock settings on page 44.

#### 3.6.4 Electrochemical sensor

Before making any measurements, for GA2800 ATEX sensors perform the preparation procedure in the **GA2X00 Sensor Manual**. For other ATEX sensors perform the sensor service procedure as described in the **EC Sensor Manual**.

#### 3.6.5 Flow chamber

The model 32007E flow chamber's inlet and outlet should be free of any obstructions. It is mounted by means of the sensor's collar, as shown in Figure 2 on page 18. A guide pin on the flow chamber surface prevents twisting during operation.

When switching from liquid to gaseous samples, ensure that the sensor membrane is dry. Ensure that the gas from the exit tube of the flow chamber (in gaseous mode) is released at atmospheric pressure and that it is constant.

### 3.7 Storage when not used

At the end of the workday clean the outside of the instrument and interface box (if used) with a damp cloth. Run clean water through the flow chamber to prevent passageways from clogging. You may wish to repeat sensor preconditioning (refer to Preconditioning sensors on page 25) prior to the next use.

If you do not expect not to use your sensor for more than a few months, you should clean the sensor as instructed in the **Sensor Manual** and then store it dry and with the calibration cap in place for protection.

## 4.1 Operating controls

The front panel of the instrument has a three-digit liquid crystal display (LCD). The LCD includes a right-side marker to distinguish between gas concentration and temperature display. This marker also indicates the measurement display units (ppm, ppb, %, etc.) depending on the instrument model. To the LCD's right is a label showing the measurement units configured at the factory for your application.

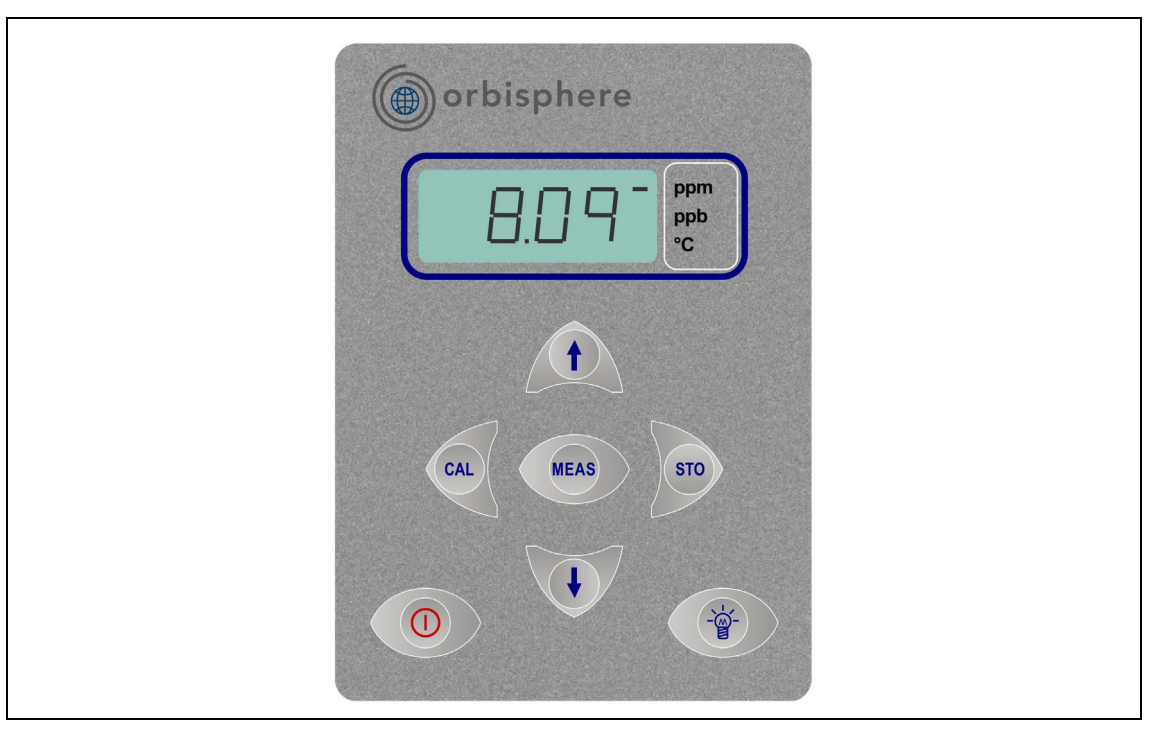

In addition to the controls indicated on the front panel, there is also a pressure relief valve switch on top of the instrument (as indicated in Figure 1 on page 17) to enable atmospheric pressure equilibrium for sensor calibration, or for measurements in gaseous samples in % units.

The panel keyboard has the following push-button controls:

|      | Power switch. This turns instrument power on or off. The instrument starts in measurement mode                                                          |
|------|----------------------------------------------------------------------------------------------------|
| MEAS | Places the instrument in measurement mode                                                                                                    |
| CAL  | Calibrates the analyzer against a reference sample. This button can be locked out from the WinLog97 PC program                                          |
| STO  | Stores a measurement value into memory                                                                                                    |
|      | Backlights the LCD for approximately three minutes                                                                                                    |
| t    | Toggles between gas concentration and temperature measurement displays in measurement mode, increases or decreases the storage number during storage or |
|      | memory view, or sets a calibration value during calibration                                                                                             |

To start the analyzer, press the keyboard **POWER** switch (located bottom left of the keyboard). When you turn power on, the instrument displays its model number briefly, and then starts in measurement mode.

You can access other instrument functions by pushing one of these keys while turning power on:

| CAL  | Sensor calibration. Refer to Sensor calibration on page 40                       |
|------|----------------------------------------------------------------------------------|
| STO  | Start automatic data acquisition. Refer to Automatic data acquisition on page 26 |
|      | Start memory storage view. Refer to Viewing stored measurements on page 28       |
| MEAS | Display program identification information                                       |

Once you have completed the installation and start-up procedures defined in Installation on page 17, the instrument can be operated independently, making measurements as a portable oxygen or hydrogen analyzer. You may store these measurement values for later analysis via the WinLog97 program (on your personal computer) or the memory view mode (on the instrument). The WinLog97 program operation is described in detail throughout the manual, where relevant.

### 4.2 Taking measurements

Once the system is calibrated, you should be able to begin taking measurements. Connect the top-mounted inlet to accept your sample, typically this is accomplished by connection to a sampling valve. The sample flow can be regulated by adjusting the knurled stainless steel knob on top of the flow chamber.

Minimum flow rates, measurement limits and response times for the various available membranes are given in the accompanying **Sensor Manual**.

The LCD includes a right-side marker to distinguish between gas concentration measurements and temperature. This marker also indicates the measurement display units (ppm, ppb, %, kPa or mbar depending on the instrument model).

To switch between gas measurement and temperature measurement, press the **Up/Down Arrow** buttons.

To backlight the LCD for approximately three minutes, press the **Backlight** button.

**Note:** For measurements of gaseous samples in % units, you must open the barometric pressure sensor relief valve switch on the top of the instrument from time to time, to allow the pressure inside the instrument to equilibrate to the barometric pressure.

#### 4.2.1 Preconditioning sensors

You can expect a more rapid and accurate first result if you precondition the sensor before you take readings.

To precondition, connect the flow chamber to a convenient sampling source at or below expected  $O_2$  or  $H_2$  levels. If measurements take place in carbonated samples, precondition with carbonated water. Open the sampling valve on the flow chamber, just enough for a trickle. Then, switch on the instrument and watch the LCD. You will see the values drop.

Typically for oxygen, if you are measuring in the 0.1 **ppm** range, then only a short time is required for the display to fall to this level, whereas **ppb** level measurements may require the sensor to remain exposed to the sample for half an hour or more. You will establish your own requirement with experience.

Once the LCD displays the expected level of  $O_2$  or  $H_2$ , close off the sample. The sensor is now preconditioned and ready to use.

You may want to precondition prior to each series of measurements, depending on frequency of use.

### 4.3 Storing measurements in the instrument

The instrument will store up to 500 gas measurement values, labeled by numbers 0 through 499, along with the current date and time of each measurement. You have the choice of acquiring this information manually or automatically, as described below.

Before storing measurements, you should verify the date and time settings of the instrument's internal clock, as described in Clock settings on page 44.

#### 4.3.1 Automatic data acquisition

**Note:** When the instrument is used to automatically store measurement data, all buttons except the **POWER** key are disabled. If enough time elapses to store all 500 values, the instrument will return to normal measurement mode and the buttons re-enabled.

Before starting automatic measurement storage, first select the sampling rate desired using the Sampling Rate menu of the WinLog97 program (refer to Automatic data acquisition - Setting sampling intervals on page 35).

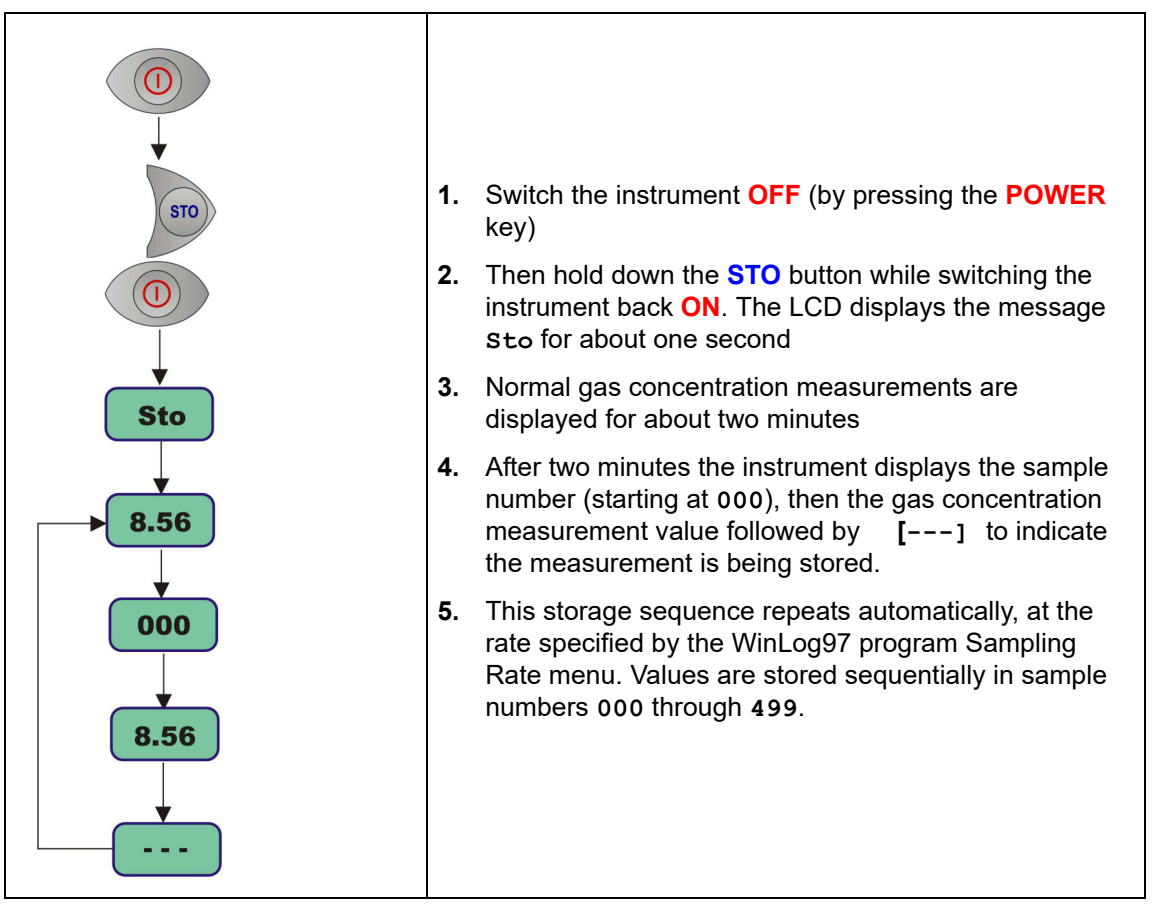

**Note:** If you have not cleared previously stored values, the storage sequence automatically overwrites the older values, as they are stored.

To end automatic storage, switch the instrument **OFF** (by pressing the **POWER** key) while it is in normal measurement mode and not while it is in the process of automatically storing data.

Switching **ON** again without holding down the **STO** button returns the instrument to measurement mode.

**Note:** If you accidentally interrupt the automatic data storage by switching off the instrument while it is in the process of storing a value, and you then attempt to download the stored values by the WinLog97 program, you will get a Windows **Checksum Error** message, and you will not be able to view the measurement data. If this happens, then go back to the instrument and manually log one more value (as described in Manual data acquisition on page 27). You can then download your original set of values to your PC.

### 4.3.2 Manual data acquisition

**Note:** You cannot store measurement data manually if the instrument has already been set up to store the data automatically.

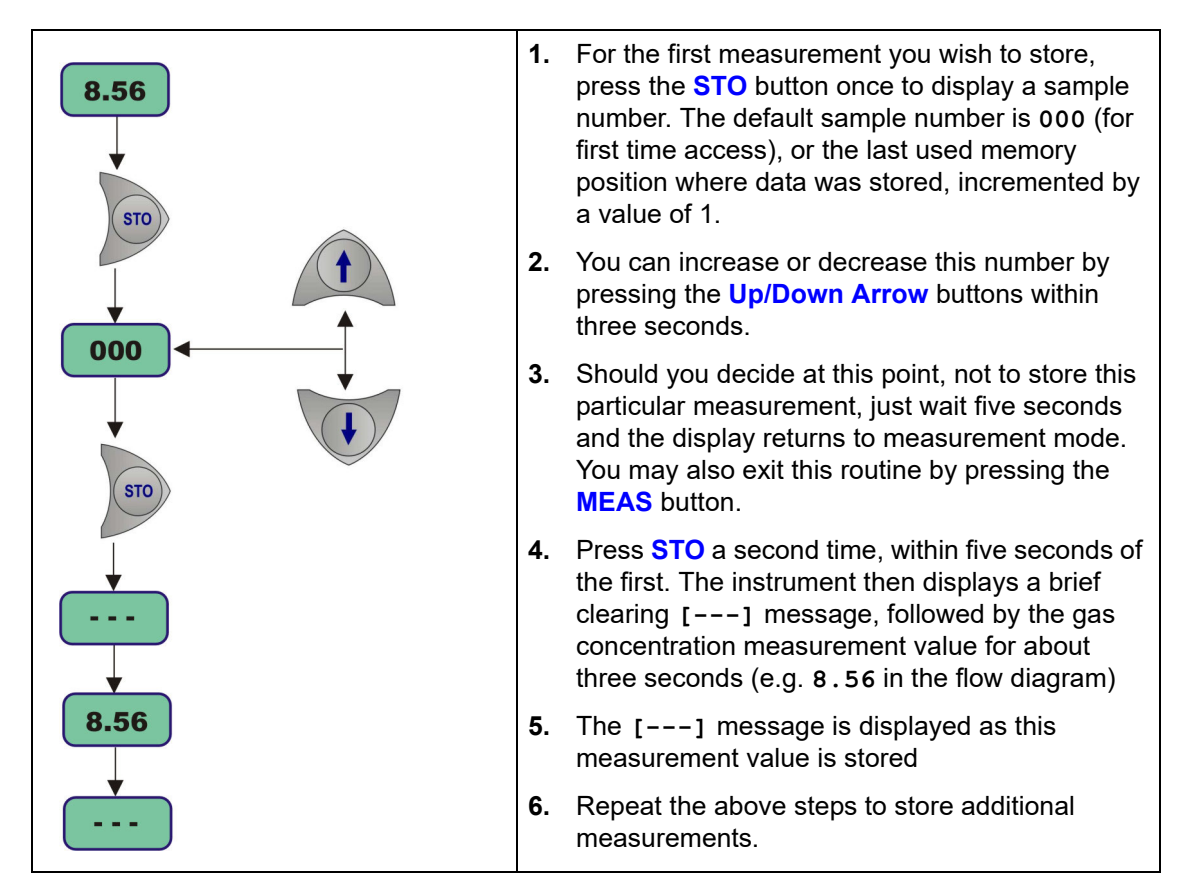

If you stored the first value as sample **001**, the instrument automatically increases the next storage location, and labels it sample **002**. You can increase or decrease this number by pressing the **Up/Down Arrow** buttons.

**Note:** If you label a sample number the same as a previously stored measurement value, the new measurement value overwrites the previously stored value.

#### 4.3.3 Viewing stored measurements

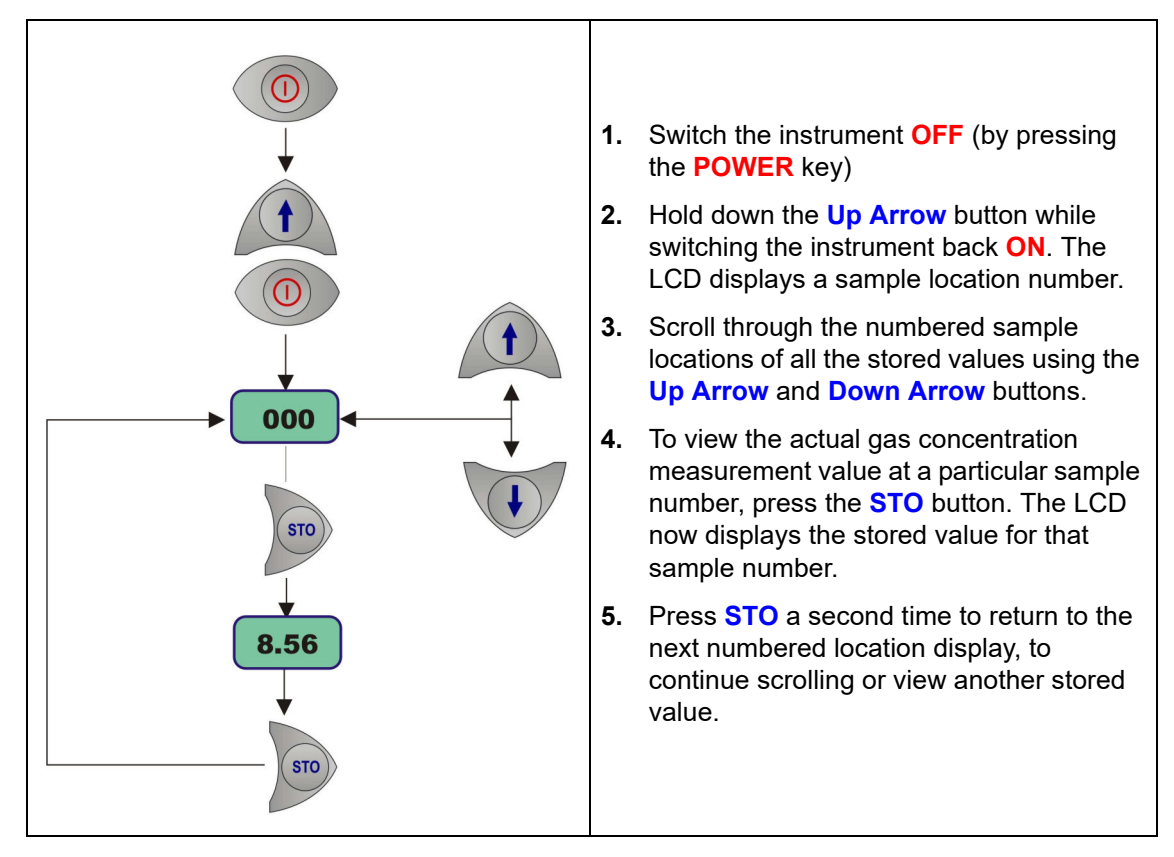

To return to the measurement mode, switch the instrument **OFF** and then back **ON** again without holding down any additional buttons.

### 4.4 Storing and accessing measurements from the PC

If you have made measurements and stored them in the instrument, you should be ready to bring them into the WinLog97 program for viewing, copying, saving and printing. Refer to Options Setup on page 33 for additional information on the WinLog97 program.

#### 4.4.1 Downloading stored values

To download the stored results from the instrument to the PC, choose the **DownLoad** data command from the **Logger** menu.

The **DownLoad** window presents a display of the stored measurements from the instrument. The window displays five columns of data:

- Sample (sequence number of the sample)
- Gas (concentration of the measured gas)
- Date (date of the measurement)
- Time (time of the measurement)
- Sample Description

The descriptions can be modified for your applications using the procedures described below.

### 4.4.2 Altering the sampling point descriptions

For help in identifying the locations of various sampling points that are stored by the instrument, you may choose the **Sampling Point Description** command from the **Logger** menu to bring up the dialog box.

| Tank 3         |                                                                                                    |
|----------------|----------------------------------------------------------------------------------------------------|
| Text O: Tank O |                                                                                                    |
| Text 1: Tank 1 |                                                                                                    |
| Text 2: Tank 3 | Modify                                                                                                    |
| Text 3:        |                                                                                                    |
| Text 4:        | · · · · · · · · · · · · · · · · · · ·                                                                                                    |
| Text 5:        | Ok                                                                                                    |
| Text 6:        |                                                                                                    |
| Text 7:        |                                                                                                    |
| Text 8:        | Cancel                                                                                                    |
| Text 9:        | Campor                                                                                                    |
| Text 10:       |                                                                                                    |
| Text 11:       |                                                                                                    |
| lext 12:       |                                                                                                    |
| Text 13:       |                                                                                                    |
| Text 14:       |                                                                                                    |
| lext 15:       | Close                                                                                                    |
| lext 16:       |                                                                                                    |
| lext 17:       |                                                                                                    |
| lext 18:       |                                                                                                    |
| lext 19:       | and the second second se |

The measurement values to be placed in positions 0 through 499 (identified as Text 0, Text 1... etc.) can be described however you wish. Double-click on a particular position (or click **Modify**), then type a description in the box as shown (e.g. **Tank 3**). Choose **OK** when finished entering a description.

When you Close this box, your modifications will be saved, and will appear in the **Sample Description** column for the *next* downloaded list. These descriptions can be modified again later as your requirements change.

#### 4.4.3 Copying values

To copy the results to the Windows Clipboard, so that the data can be pasted into a spreadsheet, word processor or other Windows program that accepts tabular text information, choose the **Clipboard** command from the **Export** menu.

#### 4.4.4 Saving values

To save this list of measurements as a text (**.txt**) file, capable of being recalled by the WinLog97 program or imported as a file into other Windows programs, choose the **Save As** command from the **File** menu. A dialog box appears, with a space to fill in with an eight-letter name. (The program automatically attaches a **.txt** suffix to these files.) If you have saved previous files, a grayed-out list of these names appears as well. Typical to Windows programs, **Directories** and **Drives** boxes can be used to locate other places to save (e.g. on a floppy disk). You may also type the drive and directory yourself when saving the file.

#### 4.4.5 Printing values

| Printed sheet information | To place this list of measurements into a tabular format<br>and send it to the Windows printer, choose the <b>Print</b>                                                   |
|---------------------------|----------------------------------------------------------------------------------------------------|
| Title: Thursday OK        | command from the <b>File</b> menu. The program asks you to enter <b>Title</b> and <b>Author</b> information. Note that the <b>Date</b> is fixed by your operating system. |
| Date: 10 Feb 2009 Cancel  | The resulting printed list will include this information on each page.                                                                                                    |

#### 4.4.6 Clearing stored values

To clear all the values stored in the instrument via the WinLog97 program, choose the **Clear Data** command from the **Logger** menu. Since this action will clear the storage memory of the instrument, a warning appears first.

|                                                                                 | User memory reset |
|---------------------------------------------------------------------------------|-------------------|
| Message X<br>The memory will be cleared. Do you want to continue ?<br>OK Cancel | Clear Quit        |

Choose **OK** to bring up the next dialog box to confirm the clear action.

Choose **Clear** to start the memory clear operation. A message, **Reset should be completed** appears in this box when the task is finished.

**Note:** You can accomplish the same thing passively, by simply allowing the analyzer to overwrite a set of stored values with new ones.

### 4.5 Monitoring measurements in real-time

You may wish to analyze a particular sampling point via the WinLog97 program's **Monitoring** menu. To use this Monitoring chart, the instrument must be connected to your PC.

Choose Monitoring from the WinLog97 menu to bring up a chart display.

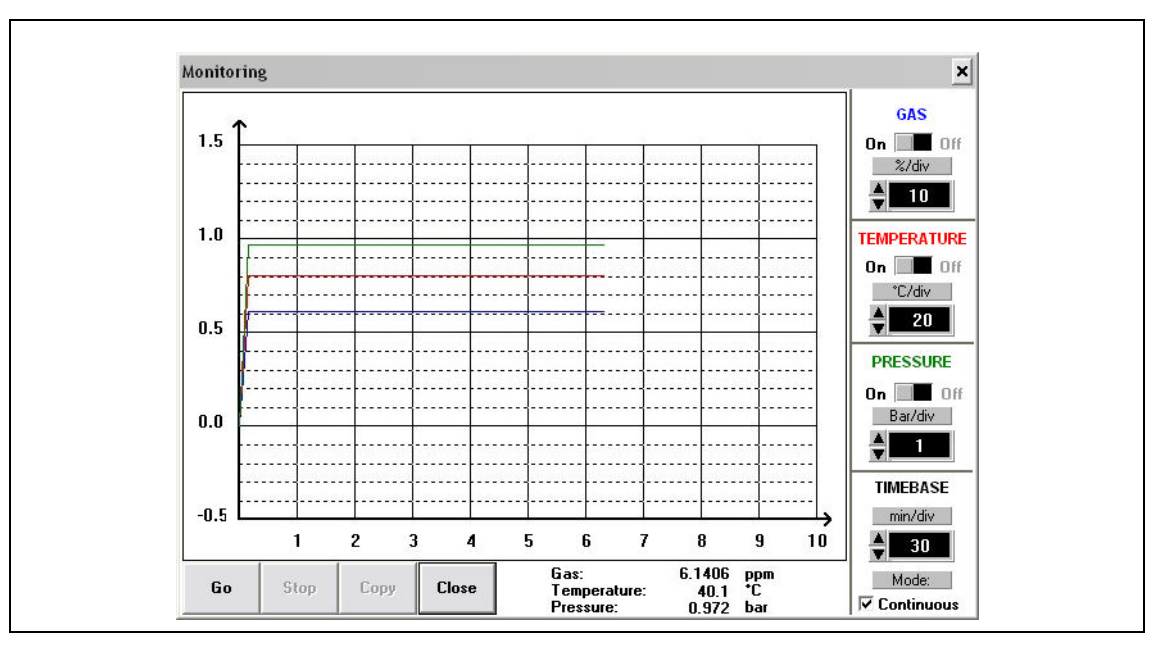

The Monitoring chart shows the gas concentration (in blue), temperature (in red), and pressure (in green) as the sample is being measured by the 3650Ex instrument. The chart is updated directly from instrument measurements, at a rate determined by the time scale set in the **TIMEBASE** box at the lower right corner of the chart.

Click the **TIMEBASE** up/down pointers to change the time scale of the divisions of the chart. Each division mark along the baseline (1, 2, ...10) can be made to represent from 30 seconds to 2½ hours, providing from 5 minutes to 25 hours of continuously displayed samples. The chart updating rate is determined by the time scale selected.

| Timebase                       | Updating Rate*                | Maximum Samples (10 divisions) |
|--------------------------------|-------------------------------|--------------------------------|
| 30 Seconds/Division            | 5 Seconds/Sample              | 60                             |
| 1 Minute/Division              | 5 Seconds/Sample              | 120                            |
| 10 Minutes/Division            | 5 Seconds/Sample              | 1,200                          |
| 30 Minutes/Division            | 9 Seconds/Sample              | 2,000                          |
| 1 Hour/Division                | 18 Seconds/Sample             | 2,000                          |
| 2.5 Hours/Division             | 45 Seconds/Sample             | 2,000                          |
| *This chart's updating rate is | independent from the acquis   | sition rate (refer to          |
| Automatic data acquisition -   | Setting sampling intervals or | n page 35).                    |

Click on the **Continuous** box, in the lower right corner, to enable or disable continuous charting. When this box is checked, the chart scrolls continuously after reaching the **10** division, and the oldest samples are lost off the left of the chart. When **Continuous** is not checked, the chart stops displaying new results after reaching the **10** division, and all subsequent measurements are lost.

Click the up/down pointers for each measurement variable (**GAS**, **TEMPERATURE** and **PRESSURE**) at the right of the chart to change the scaling of that value on the chart. The display of each measurement variable may be turned on or off by choosing the appropriate **On** or **Off** switch at the right of the chart.

If your measurements do not chart properly, try using a higher or lower value scale or time base than the one displayed. Adjust these scale factors *before* starting the monitoring operation.

A running display of latest sample **Gas**, **Temperature** and **Pressure** is also shown in the bottom-right corner of the chart.

Use the buttons at the bottom of the chart to control real-time monitoring. Choose **Go** to clear the chart and start real-time monitoring display, **Stop** to stop real-time monitoring and **Copy** to copy the data from the chart as text information to the Windows Clipboard. This information can be pasted from the clipboard into any Windows application, such as a spreadsheet or word processor.

Finally, choose **Close** to close the Monitoring window.

The WinLog97 program is an integral part of the analyzer. Running under Microsoft Windows®, it permits you to list and analyze up to 500 stored measurement values. The program also includes a special monitoring feature, which lets your computer act as a chart recorder, and enables a hardware test to ensure that the system is in good working order.

### 5.1 Main menu basics

When you start the program, it displays the **Main Menu**, which automatically maximizes on opening and appears as follows:

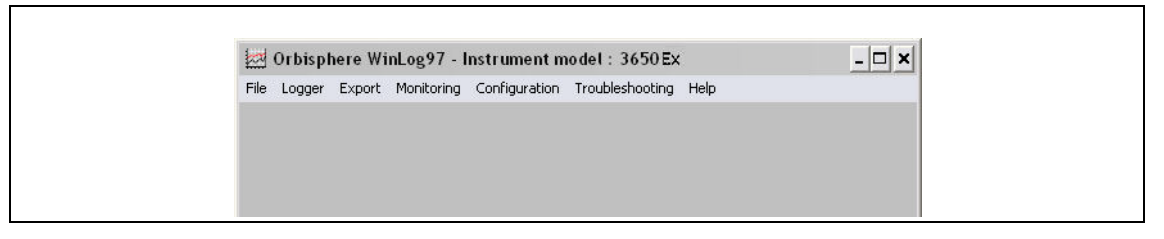

Throughout the WinLog97 program menus, you will see shortcut keys (such as Ctrl+P, to print a list of stored values). As you become familiar with the program, you may choose these keystroke commands for faster operation.

File, shown below, serves typical Windows file management needs.

| ten orbisp  | nere wi | neog// -   | instrumenti   | nouer . 3030 E  | ~      |  |
|-------------|---------|------------|---------------|-----------------|--------|--|
| File Logger | Export  | Monitoring | Configuration | Troubleshooting | g Help |  |
| Open        | Ctrl+O  |            |               |                 |        |  |
| Save as     | Ctrl+S  |            |               |                 |        |  |
| Close       | Ctrl+C  |            |               |                 |        |  |
| Print       | Ctrl+P  |            |               |                 |        |  |
| Exit        | Ctrl+X  |            |               |                 |        |  |

WinLog97 data files can be opened, saved under a different name, closed, or printed. You can also exit the program.

The **Logger** menu appears as follows. Here you can download measurement values from the instrument, make modifications to the sample list that can be used to identify sampling point locations, or clear the instrument's stored values.

|      | Orbispl       | no del : 3650 Ex | - 🗆 ×       |               |                      |  |
|------|---------------|------------------|-------------|---------------|----------------------|--|
| File | Logger        | Export           | Monitoring  | Configuration | Troubleshooting Help |  |
|      | DownLoad data |                  |             | Ctrl+L        |                      |  |
|      | Clear         | rdata            |             | Ctrl+E        |                      |  |
|      | Samp          | oling point      | description | . Ctrl+D      |                      |  |

**Export** places your information into the Windows Clipboard, so that it can be pasted directly into other Windows programs. This is especially useful when working with spreadsheet programs, but the information can be pasted into word processing programs as well.

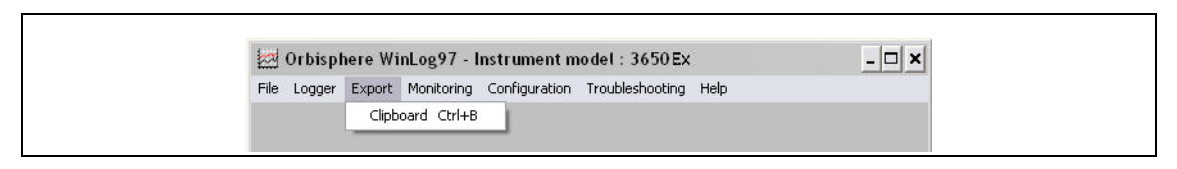

The **Monitoring** menu creates a running chart of real-time measurements (refer to Monitoring measurements in real-time on page 30). These can also be saved to the Windows Clipboard.

The **Configuration** menu lets you see how your system has been configured for your application. You may change the PC's COM port, the sensor membrane, automatic data acquisition rate, or the sensor calibration mode. You may also lock out the instrument's **CAL** button, or for calibration using a span gas, you may enter the span gas percentage.

| 1000   | orbisp | nere w | incog // - i | instrument in | 10 det . 5050 LA |        |  |
|--------|--------|--------|--------------|---------------|------------------|--------|--|
| File I | Logger | Export | Monitoring   | Configuration | Troubleshooting  | Help   |  |
|        |        |        |              | Serial port   |                  | Ctrl+R |  |
|        |        |        |              | Membrane      |                  | Ctrl+N |  |
|        |        |        |              | Sampling rat  | te               | Ctrl+A |  |
|        |        |        |              | Calibration r | node             | Ctrl+I |  |
|        |        |        |              | Calibration H | (ey Status       | Ctrl+U |  |
|        |        |        |              | Calibration F | Range Checking   | Ctrl+Q |  |
|        |        |        |              | Span Gas      |                  | Ctrl+G |  |
|        |        |        |              | Dual Use      |                  | Ctrl+H |  |
|        |        |        |              | Configuratio  | on view          | Ctrl+V |  |

The **Troubleshooting** menu includes a series of tests, permits the setting of the clock, and enables a barometric pressure calibration routine.

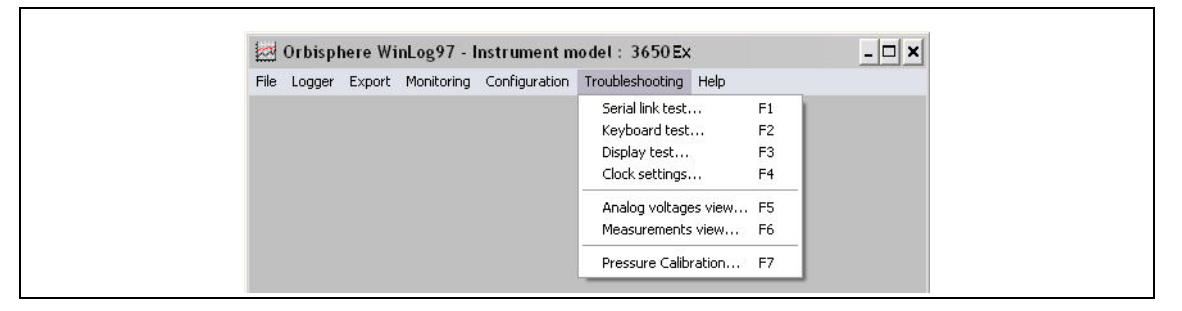

Finally, the **Help** menu gives access to the Help file and allows the identification of the WinLog97 program (version number and copyright date).

### 5.2 Instrument - PC connection

For the hardware connection of the instrument to a PC. Refer to WinLog97 PC program installation on page 19.

The **Configuration**, **Serial port** menu lets you choose one of four serial communication ports, as follows:

| Serial port conf           | iguration 🗙                                         | Usually, <b>COM1</b> is used to connect to a mouse, so try<br><b>COM2</b> first. You may find that a separate SetUp                                                             |
|----------------------------|-----------------------------------------------------|----------------------------------------------------------------------------------------------------|
| Port:                      | Other fixed settings:                               | program supplied with your PC is necessary to activate this port.                                                                                                    |
| © сом2<br>С сом3<br>С сом4 | Word Length: 8 Bits<br>Stop Bits: 1<br>Parity: None | Click on <b>OK</b> to activate the selected port. If the port you have selected here is adequate, the WinLog97 program will return to the main menu. Otherwise, you will see an |
| ОК                         | Cancel                                              | <b>RS232 ERRORS</b> message advising you to select another port.                                                                                                    |

### 5.3 Reviewing instrument configuration

To review if the analyzer is set up as expected, choose the **Configuration**, **Configuration view** command.

| Fixed settings     |                 | Modifiable settings          |            |
|--------------------|-----------------|------------------------------|------------|
| Gas:               | Oxygen          | Sampling rate:               | 30 seconds |
| Measurement phase: | Dissolved phase | Calibration status:          | Enabled    |
| Gas units:         | ppm-ppb         | Calibration mode:            | In air     |
| Temperature units: | *C              | Cal. checking status:        | Enabled    |
| Membrane:          | 2952A           | ☐ In calibration mode : In a | Span Gas   |
| Electrode number:  | 3               | Span Gas :                   | 10.00 [%]  |
| Option:            | CO2 insensitive |                              | -          |

You may change a number of these settings using the WinLog97 program. The modifiable settings, and information relating to these settings are listed in the next section, Configuring the instrument.

However, should you see any unexpected items listed on your screen which you are unable to correct, please contact your Hach representative.

### 5.4 Configuring the instrument

The 3650Ex analyzer can be readily configured for your application using the following commands in the **Configuration** menu. The instrument must be connected to your PC in order to change its configuration.

#### 5.4.1 Automatic data acquisition - Setting sampling intervals

The instrument can perform as a standalone data acquisition device, automatically recording gas measurements with the date and time, and storing up to 500 of these values. Choosing the WinLog97 program's **Configuration**, **Sampling Rate** menu lets you select time intervals (acquisition rate) for this storage capability.

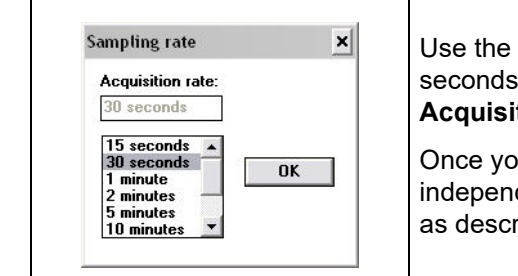

Use the slide bar to view and select a sampling rate, from 15 seconds to 1 hour. The selected rate is shown in the **Acquisition rate** window. Click **OK** to save this rate.

Once your choice is made, the instrument can be used independently of the WinLog97 program for data acquisition, as described in Automatic data acquisition on page 26.

**Note:** The Acquisition rate set via this menu is independent from the monitoring chart updating rate described in <u>Monitoring measurements in real-time on page 30</u>. The sampling rate menu applies only to automatic data acquisition, while the chart updating rate is used only for displaying real-time results via the monitoring chart.

#### 5.4.2 Membrane selection

You may find it necessary to use a different type of membrane for different applications. Naturally, with any membrane change, you will need to re-calibrate (refer to Sensor calibration on page 40). You should also consider the changes in required flow rates and response times, which are specified in the accompanying **Sensor Manual**.

To re-configure the analyzer, choose **Configuration**, **Membrane** to bring up the box which reveals the membrane models available.

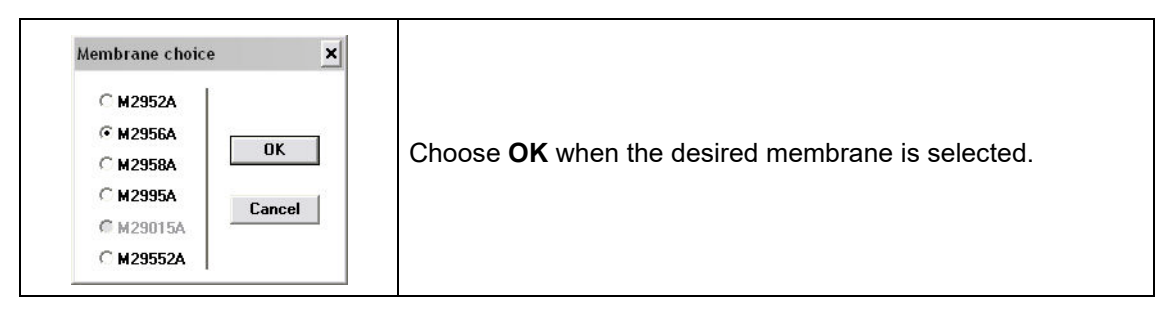

**Note:** Only those membranes applicable for your instrument model can be selected. All other membranes are grayed out.

#### 5.4.3 Selecting type of calibration

#### 5.4.3.1 Select from the PC

You can use the **Configuration**, **Calibration mode** command to select how the sensor is to be calibrated.

Note: Only the calibration modes applicable to your sensor can be selected. Others will be grayed out.

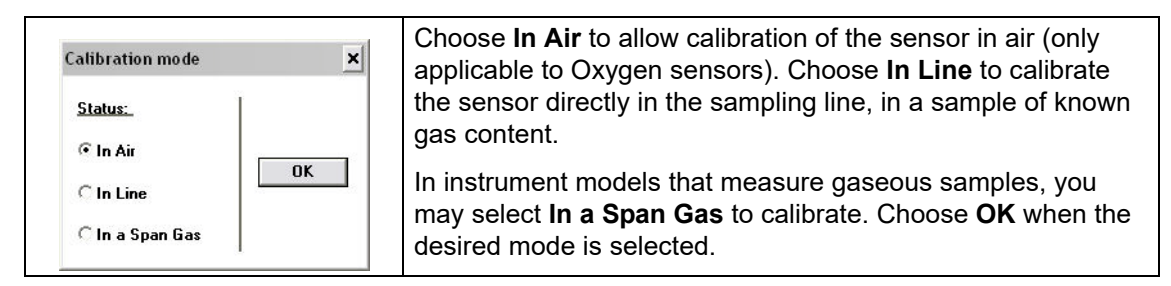

Note: Calibration mode can also be selected from the instrument keyboard (see below).

#### 5.4.3.2 Select from the instrument

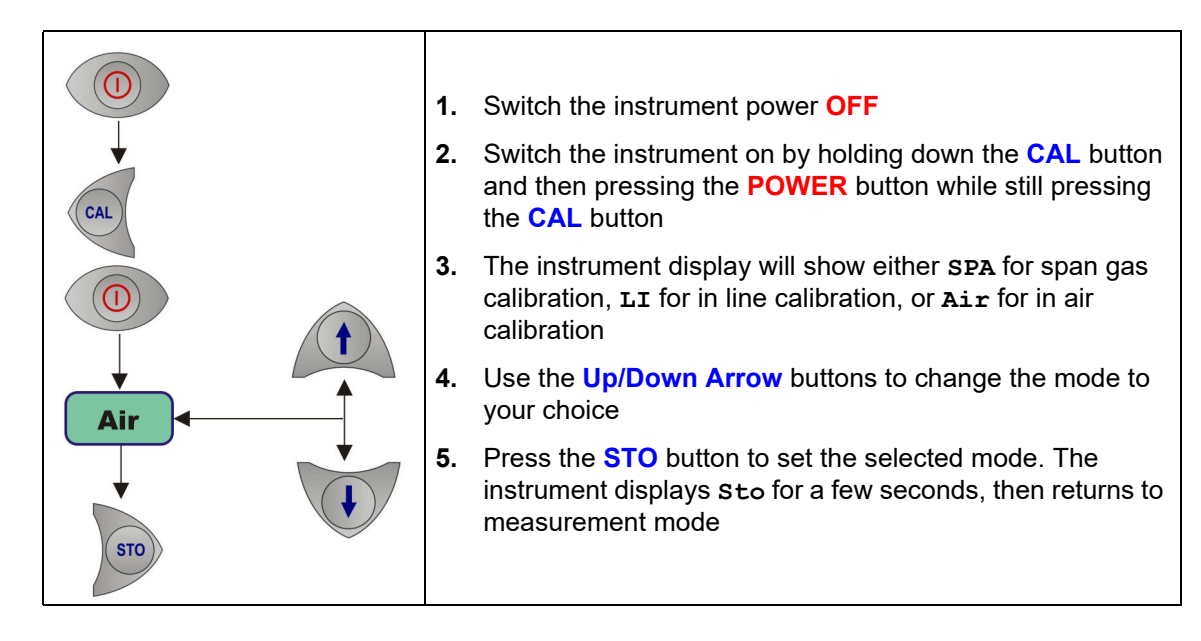

#### 5.4.4 Locking out the instrument's CAL button

You can use the Configuration, Calibration Key Status menu to prevent an accidental sensor re-calibration from the instrument keyboard.

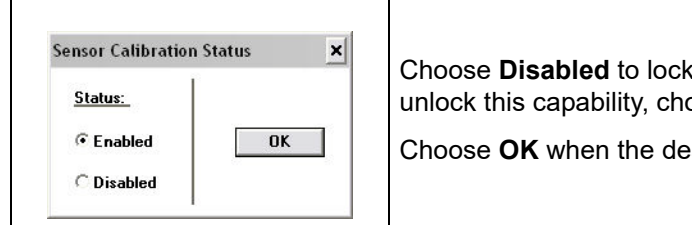

Choose **Disabled** to lock out the keyboard **CAL** button. To unlock this capability, choose Enabled.

Choose **OK** when the desired mode is selected.

#### 5.4.5 Sensor calibration range checking

When calibration is performed for In Air and In a Span Gas calibration modes, the sensor measurement current is compared to an ideal current for the selected membrane to determine whether or not to complete the calibration. You can use the Configuration, Calibration Range **Checking** menu to enable or disable sensor calibration range checking in the instrument.

Choose **Disabled** to calibrate without checking the value of the measurement current, within a range of 0% to 999% of the ideal current.

When set to Enabled, at calibration the measurement current should be between 25% and 175% of the ideal current; if the value is outside of these limits, the calibration fails and Err is displayed on the instrument LCD. Choose OK when the desired mode is selected.

#### 5.4.6 Entering a span gas value

When calibrating the sensor in a span gas, use the Configuration, Span Gas menu to enter the concentration of the gas to be measured in the span gas.

| Span Gas 🔀        |                                                                                                |
|-------------------|------------------------------------------------------------------------------------------------|
| 10.00 %<br>Cancel | Enter the percentage of measurement gas in the span gas (e.g. 10.00%), then choose <b>OK</b> . |

### 5.4.7 Dual use (model 3650Ex/113 only)

#### 5.4.7.1 Change from the PC

Use the **Configuration**, **Dual Use** menu to change the measurement phase (either dissolved or gaseous) for the model 3650Ex/113 dual-use analyzer.

Choose **ppm (dissolved)** to set the instrument for dissolved measurement in liquids, or **%** (gaseous) to set the instrument to gas phase measurement.

Note: You can also choose the measurement phase from the instrument keyboard (see below).

#### 5.4.7.2 Change from the instrument

With this dual phase instrument, you can also select the measurement phase (dissolved or gaseous) using the instrument panel buttons as follows.

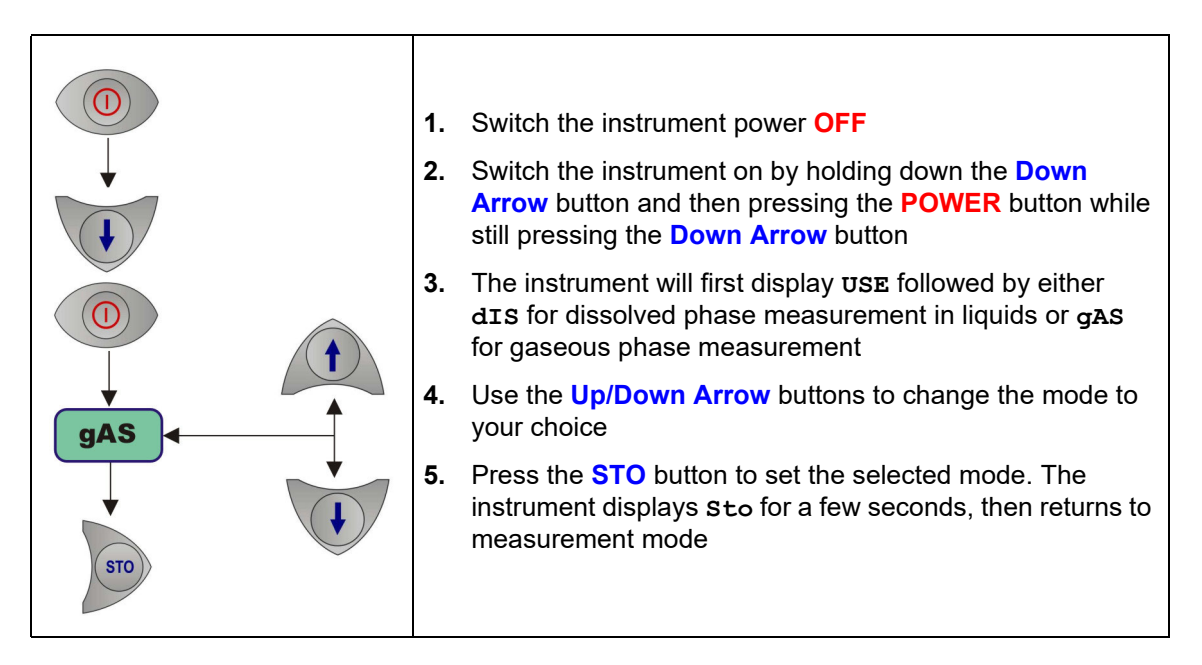

### 6.1 Atmospheric pressure equilibrium

Since the instrument is sealed against moisture, you must open the barometric pressure sensor relief valve switch on top of the instrument (refer to Figure 1 on page 17 for actual location) to permit the instrument to achieve atmospheric pressure equilibrium, and take an accurate barometric pressure reading.

This must be done with every calibration. To open the relief valve, depress and hold down the pressure sensor relief valve switch for five seconds, then release.

### 6.2 Pressure calibration

If you have access to an accurate barometer, you may wish to calibrate the instrument's internal barometric pressure sensor. This is done using the PC WinLog97 program. Choose **Troubleshooting**, **Pressure Calibration** and an informational message will appear to warn you that the instrument's current pressure calibration will be lost.

| Pressure channel Adjustment 🛛 🗙                                 |  |
|-----------------------------------------------------------------|--|
| The current calibration will be lost. Do you want to continue ? |  |
| OK Cancel                                                       |  |

Choose **OK** to continue. The calibration procedure then displays a **Pressure Calibration** dialog box. The **Measured Pressure** value shows the current instrument pressure reading.

**Note:** Since the instrument is sealed against moisture, you must open the barometric pressure sensor relief valve switch (location depicted in Figure 1 on page 17) to permit the instrument to achieve atmospheric pressure equilibrium, and take an accurate barometric pressure reading.

| Pressure Calibration 🔀                    | Pressure Calibration 🗙          |
|-------------------------------------------|---------------------------------|
| Pressure channel is no longer calibrated. | Pressure channel is calibrated. |
| Measured Pressure:                        | Measured Pressure:              |
| 958 mbar Quit                             | 958 mbar Quit                   |
| Calibration Pressure:                     | Calibration Pressure:           |
| 960 mbar Calibrate                        | 960 mbar Calibrate              |

Enter the current atmospheric pressure, in mbars, in the **Calibration Pressure** entry box. Choose **Calibrate** to direct the instrument to read and display the **Measured Pressure** using this calibration value.

Choose Quit when you are satisfied with the pressure calibration to return to normal operation.

### 6.3 Calibration range checking

When calibrating the sensor in air or in a span gas, as detailed in Sensor calibration below, the new calibration current should be between 25% to 175% of the ideal current (which is stored in the instrument's non-volatile memory for each membrane). If not, the instrument displays **Err** on its LCD and the system will not calibrate. When the system will not calibrate, it is likely that a sensor service will be required.

Refer to Troubleshooting on page 43, if you suspect any problems with the analyzer.

### 6.4 Sensor calibration

When delivered, the sensor is pre-calibrated. However, it should be re-calibrated on site, when being used for the first time, and always after a membrane change. If you have just replaced the membrane, allow at least half an hour for the membrane to settle before attempting to calibrate.

If you want to verify the accuracy of the calibration, place the analyzer back in measurement mode and compare your displayed gas concentration against the value in the appropriate tables found in the accompanying Calibration Tables booklet.

Your calibration is stored internally and is valid for the life of the sensor's membrane, thus it is not necessary to repeat the calibration procedure until after the next membrane change.

The sensor can be calibrated either by using a span gas or directly in line in a liquid sample. Additionally, oxygen sensors can be calibrated in air. The mode of calibration may be selected using the WinLog97 program or directly from the instrument (refer to Selecting type of calibration on page 36 for more details).

#### 6.4.1 Calibration in a span gas

The span gas calibration procedure may be used if you have a supply of gas with a known concentration in %units (use  $O_2$  for oxygen sensors or  $H_2$  for hydrogen sensors). To perform this type of calibration, the instrument must be set for calibration **In a Span Gas**. The WinLog97 program also must be used in this procedure to set the gas concentration parameter.

Switch on the instrument, if necessary, and wait a minute or so for the displayed measurement to settle. Then expose the sensor to a span gas sample with a known gas concentration. Enter the percentage of gas in the span gas using the WinLog97 program (refer to Entering a span gas value on page 37).

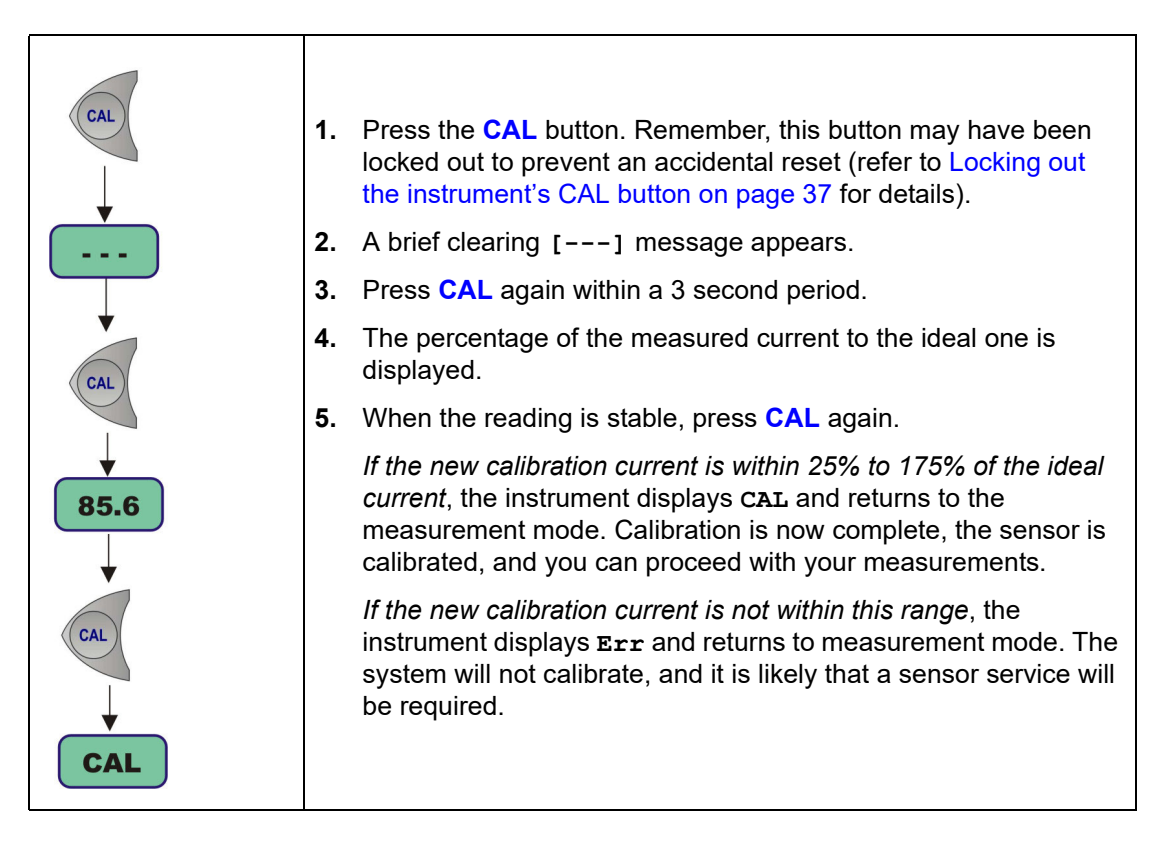

### 6.4.2 Calibration in line

The in line calibration procedure can be used to calibrate the sensor directly in line, against a liquid sample with a known dissolved gas concentration. To perform this type of calibration, the instrument must be set for calibration **In line**. Switch on the instrument, if necessary, and wait a minute or so for the displayed measurement to settle. Expose the sensor to a liquid sample with a known gas concentration.

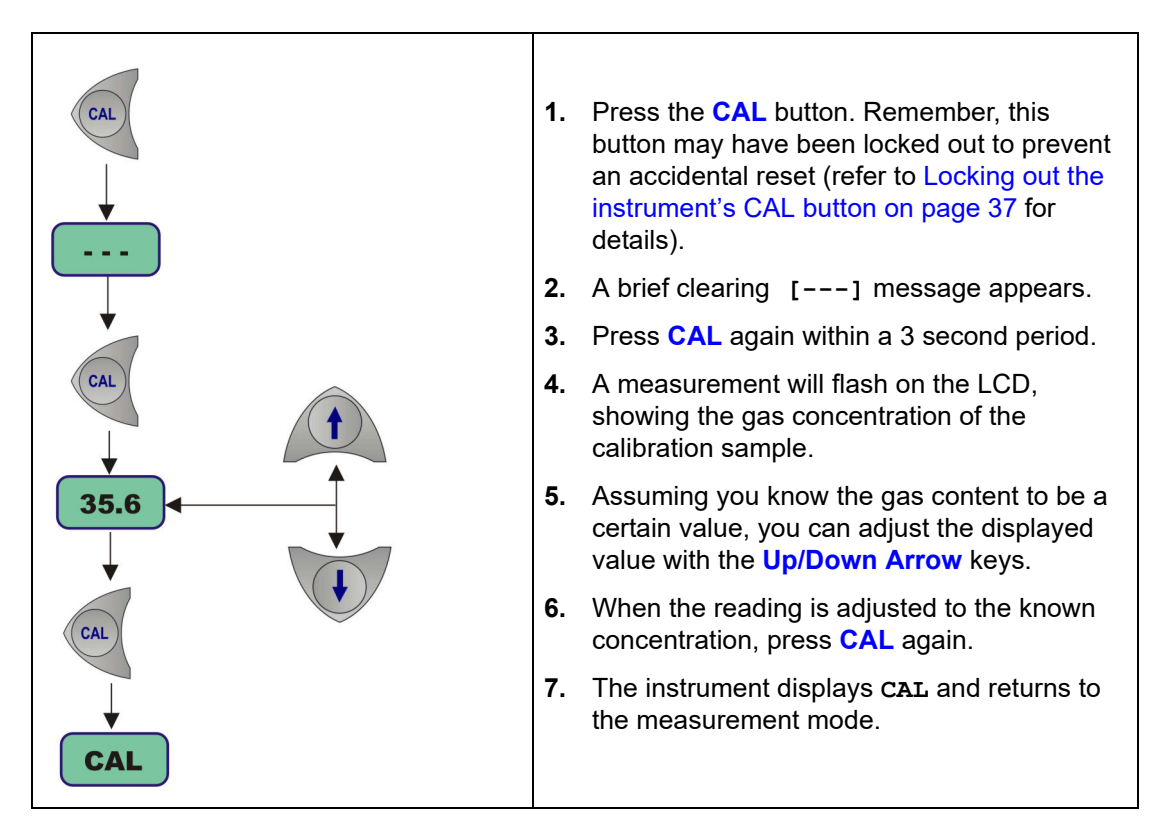

#### 6.4.3 Calibration in air (oxygen sensors only)

The oxygen sensor can be accurately calibrated in air. To perform this type of calibration, the instrument must be set for calibration **In air**.

In order to calibrate the sensor in air, you will need to extract it from its mounting or flow chamber, and wipe dry the sensor protection grille (if applicable).

Calibration is best achieved using the storage cap that protected the sensor during shipment. Put several drops of tap water in the cap, shake out the excess, and then attach it to the sensor by means of its collar. It is best to leave the cap slightly loose, to avoid compressing the air inside. The cap and sensor should be about the same temperature.

Switch on the instrument, if necessary, and wait a minute or so for the displayed measurement to settle.

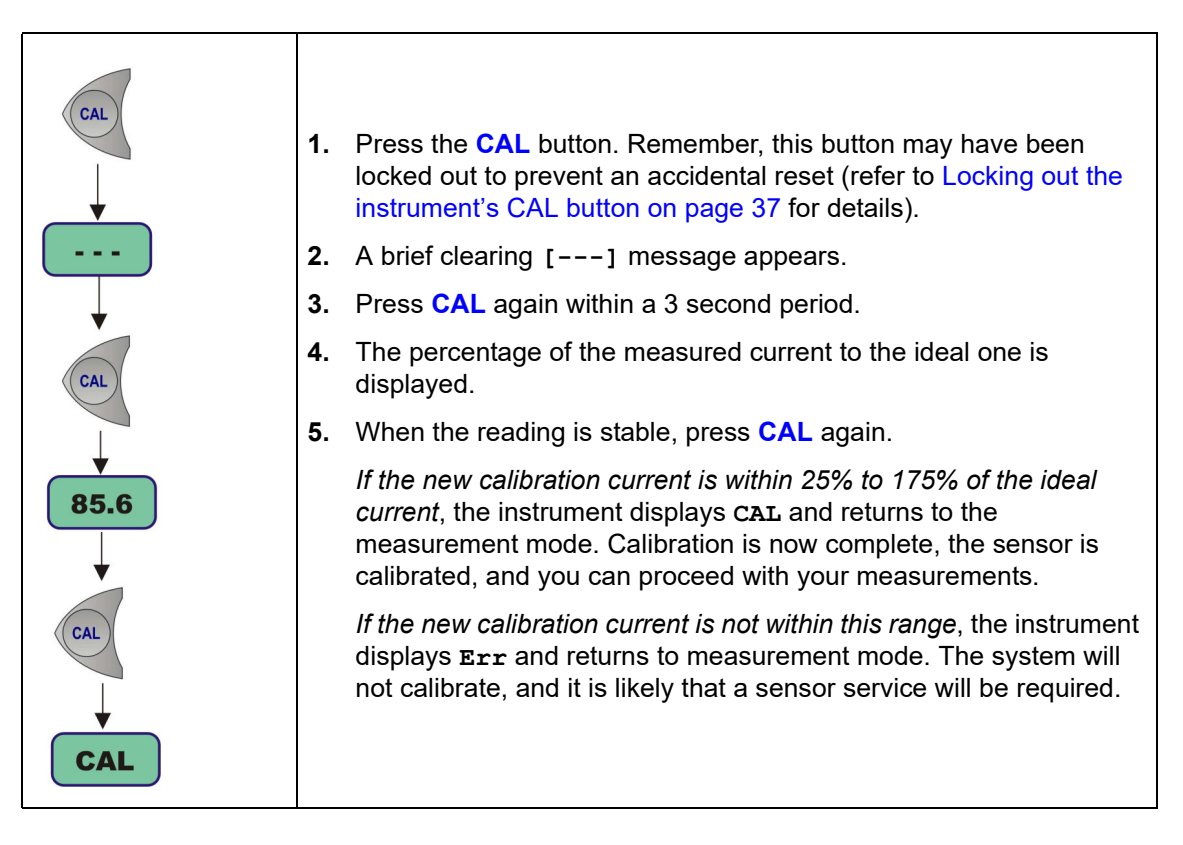

### 7.1 Maintenance

### 7.1.1 Instrument

If there are problems with the instrument, please contact your local Hach service representative.

### 7.1.2 Sensor

For information on sensor maintenance and servicing, please refer to the accompanying **Sensor Manual**.

### 7.2 Troubleshooting

If your analyzer is behaving strangely (failing to calibrate, giving inappropriate measurement values, etc.) and you have attempted to rectify the problem by servicing the sensor, but to no avail, you may wish to use the **Troubleshooting** menu of the PC WinLog97 program to make sure that the instrument is configured correctly for your application, and is in good working order.

The instrument must be connected to your PC and placed in measurement mode to perform these tests.

#### 7.2.1 Serial test

Normally, the analyzer will inform you of a disconnected RS-232 (serial) link when appropriate. However, you can confirm a good connection using the **Troubleshooting**, **Serial Link Test** by echoing a test message via the instrument.

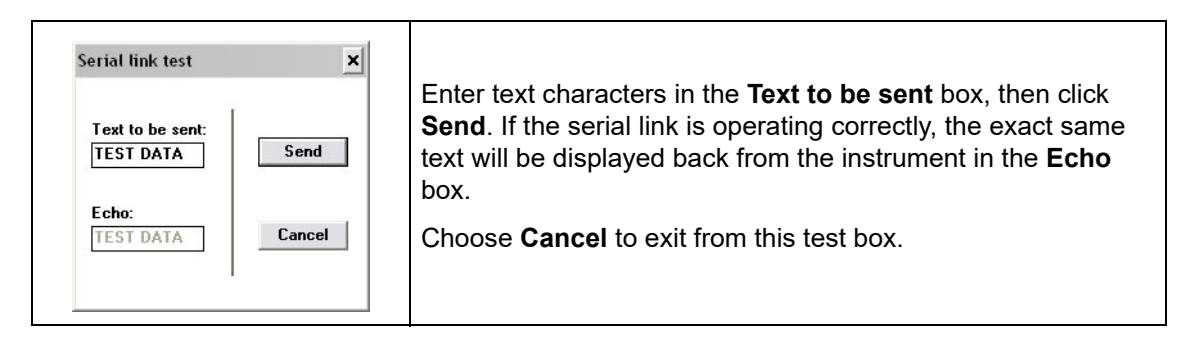

#### 7.2.2 Keyboard test

The **Troubleshooting**, **Keyboard Test** will reveal whether all the analyzer buttons are functioning correctly.

|--|

#### 7.2.3 Display test

Choosing **Troubleshooting**, **Display Test** lets you perform a one-way communication between computer and instrument.

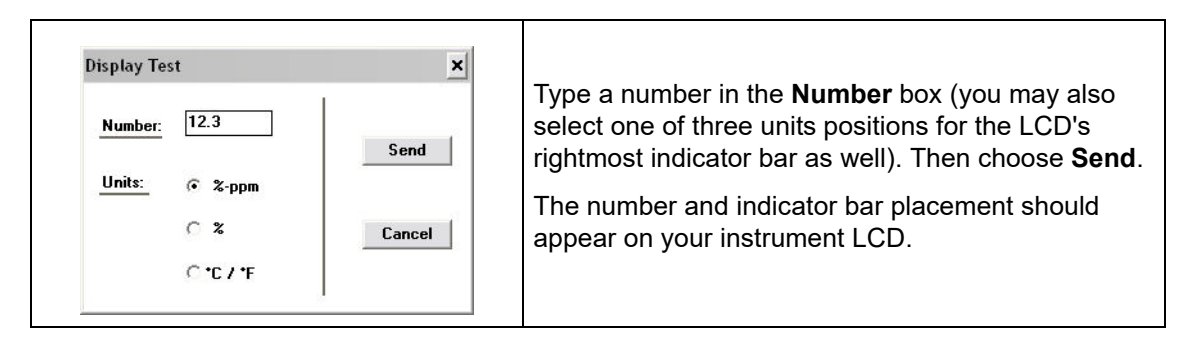

#### 7.2.4 Clock settings

Choose the **Clock settings** command to set the date and time in the instrument.

|                       |             | 30 0007 |
|-----------------------|-------------|---------|
|                       | Day: 10     | Ok      |
| Clock                 | Month: 2    | Cancel  |
| Date: 10 Feb 2009 Ok  | Year: 2009  | © 24h   |
| Time: 10:10:50 Modify | 11          | C 12h   |
| ₩ 24h format          | Hours: 10   |         |
|                       | Minutes: 11 | CAM     |

The first screen displays the current date and time as set in the instrument. If this is correct, choose **Ok**, else if either date or time must be changed, choose **Modify** to bring up the next screen.

Enter the current date and time and choose **Ok** to store the entry into the instrument. All measurements will be noted with the appropriate date and time when they are downloaded to the WinLog97 program.

### 7.2.5 Analog voltages view

The **Troubleshooting**, **Analog Voltage View** gives a real-time look at voltages used by the system to transmit information about sensor current, temperature and pressure. This is useful when trying to identify an instrument problem with a Hach service representative either on-site or over the phone.

| Analog input test                                                | ×          | When performing this test, if the system is                                                        |
|------------------------------------------------------------------|------------|----------------------------------------------------------------------------------------------------|
| VOLTAGES: RANG                                                   | <u>ie:</u> | that states, for example, <b>The current</b><br>input is saturated.                                |
| Temperature channel: 0.8139 Volts Pressure channel: 0.0154 Volts | Cancel     | Similar messages will also appear, to warn<br>when temperature and pressure limits are<br>exceeded |

The voltage limits for normal operation are:

- Current channel: -1.5 V to +1.5 V
- Temperature channel: +10 mV to +4 V
- Pressure channel: -100 mV to +100 mV

The **Range** window on the right side of the Current channel voltage indicates one of the four instrument ranges: 0 (less sensitive) to 3 (most sensitive).

#### 7.2.6 Measurements view

The **Troubleshooting**, **Measurements View** confirms, on your PC monitor, what your instrument should be displaying on the LCD for gas concentration and sample temperature.

| Measurements view | '       | ×      |                                                |
|-------------------|---------|--------|------------------------------------------------|
| Gas(%):           | 19.9319 |        | Choose <b>Cancel</b> to exit from this display |
| Temperature(*C):  | 22.81   | Cancel |                                                |
| Pressure (bar):   | 0.960   |        |                                                |

## 8.1 Instrument configurations

| Part N°    | Description                                                                                                    |
|------------|----------------------------------------------------------------------------------------------------|
| 3650Ex/111 | Substance measured: Oxygen, RS232 (serial) output: requires part no. 29122,<br>Special sensor: 31120E or GA2800 ATEX, Measurement units: ppm/ppb or ppm.                   |
| 3650Ex/112 | Substance measured: Oxygen, RS232 (serial) output: requires part no. 29122, Special sensor: 31120E or GA2800 ATEX, Measurement units: %/ppm or %.                          |
| 3650Ex/113 | Substance measured: Oxygen, RS232 (serial) output: requires part no. 29122,<br>Special sensor: 31120E or GA2800 ATEX, Measurement units: ppm liquid phase, % gas<br>phase. |
| 3650Ex/114 | Substance measured: Oxygen, RS232 (serial) output: requires part no. 29122,<br>Special sensor: 31120E or GA2800 ATEX, Measurement units: kPa/Pa.                           |
| 3650Ex/115 | Substance measured: Oxygen, RS232 (serial) output: requires part no. 29122,<br>Special sensor: 31120E or GA2800 ATEX, Measurement units: bar/mbar.                         |
| 3650Ex/211 | Substance measured: Hydrogen, RS232 (serial) output: requires part no. 29122,<br>Special sensor: 31230E, Measurement units: ppm/ppb or ppm.                                |
| 3650Ex/212 | Substance measured: Hydrogen, RS232 (serial) output: requires part no. 29122,<br>Special sensor: 31230E, Measurement units: %/ppm or %.                                    |

## 8.2 Spare parts

What follows is a listing of materials you may require to maintain your instrument. Be sure to mention the model number and item description when ordering.

| Part N°    | Description                                                                                                    |
|------------|----------------------------------------------------------------------------------------------------|
| 32301      | Electrochemical sensor cleaning and regeneration unit                                                                                                    |
| 32511.03   | 3 meter cable to connect 3650Ex instrument to interface box. Supplied with 2 connectors                                                                             |
| 32538.02   | 2 meter RS232 cable, to connect the interface box (29122) to a computer for the 3650Ex. Supplied with 2 female 9D connectors                                        |
| 32689      | Windows software (WinLog97) for 3650Ex in English, French, German, or Spanish                                                                                       |
| 32813      | Rubber sealing gaskets for flow cell tubing adapters 32051 & 32051A. 6mm/¼" inside diameter. 5 pcs                                                                  |
| 32814      | Rubber sealing gaskets for flow cell tubing adapters 32051 & 32051A. 8 mm inside diameter. 5 pcs                                                                    |
| 32960      | 3.6 V primary lithium non-rechargeable battery for 3650Ex                                                                                                    |
| 29122.X    | PC Interface box, plus cables (32511, 32538) for 3650Ex. X: A=95-130VAC;<br>B=207-253VAC                                                                            |
| 31120E.01  | EC Sensor, Substance measured: Oxygen, Sensing head material: Stainless Steel, Guard ring: Silver, Maximum pressure: 50 bar, O-Ring: EPDM, Intrinsically safe       |
| 31230E.11  | EC Sensor, Substance measured: Hydrogen, Sensing head material: Stainless Steel, Guard ring: Platinum, Maximum pressure: 100 bar, O-Ring: Viton, Intrinsically safe |
| 32007E.110 | Flow chamber in stainless steel (316) with 6 mm fittings for use with 3650Ex. Supplied with Viton O-rings                                                           |
| 32007E.111 | Flow chamber in stainless steel (316) with $1\!\!\!/ 3$ fittings for use with 3650Ex. Supplied with Viton O-rings                                                   |
| 32513E.04  | 4 meter sensor cable for 31XX0E and 3650Ex. Supplied with attached connectors                                                                                       |
| 32809.MM   | 6x4mm plastic tubing (per meter). MM=specify total length                                                                                                    |
| GA280E-SVS | GA2800 oxygen sensor, ATEX, stainless steel, viton o-rings, cap with grille                                                                                         |
| GA280E-SKS | GA2800 oxygen sensor, ATEX, stainless steel, kalrez o-rings, cap with grille                                                                                        |
| GA280E-HVS | GA2800 oxygen sensor, ATEX, hastelloy, viton o-rings, cap without grille                                                                                            |
| GA280E-HKS | GA2800 oxygen sensor, ATEX, hastelloy, kalrez o-rings, cap without grille                                                                                           |

For information on sensor spare parts and recharge kits, please refer to the accompanying **Sensor Manual**.

## 8.3 Accessories

| Part N° | Description                                                                                                    |
|---------|----------------------------------------------------------------------------------------------------|
| 32051A  | Adapter for attaching flow cell inlet tubing to customer's sample tube. Includes one 6 mm (32813) and one 8 mm (32814) rubber sealing gasket. |

#### HACH COMPANY World Headquarters

P.O. Box 389, Loveland, CO 80539-0389 U.S.A. Tel. (970) 669-3050 (800) 227-4224 (U.S.A. only) Fax (970) 669-2932 orders@hach.com www.hach.com

#### HACH LANGE GMBH

Willstätterstraße 11 D-40549 Düsseldorf, Germany Tel. +49 (0) 2 11 52 88-320 Fax +49 (0) 2 11 52 88-210 info-de@hach.com www.de.hach.com

#### HACH LANGE Sàrl

6, route de Compois 1222 Vésenaz SWITZERLAND Tel. +41 22 594 6400 Fax +41 22 594 6499

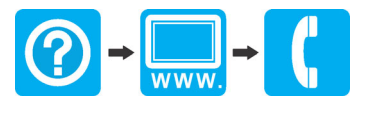